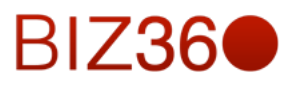

# CAPÍTULO DE INICIACIÓN

Módulo de Primeros pasos

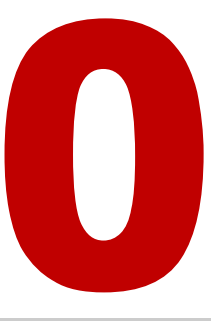

Contenido

| 1. INTRODUCCIÓN                               | 2  |
|-----------------------------------------------|----|
| 2. CONCEPTOS BÁSICOS                          | 3  |
| 2.1 ACCESO A LA HERRAMIENTA BIZ360            | 3  |
| 2.2 INTERFAZ GRÁFICA Y PREFERENCIAS           | 4  |
| 2.3 SISTEMA DE CORREO                         | 6  |
| 2.4 C.R.M. (CUSTOMER RELATIONSHIP MANAGEMENT) | 8  |
| 2.5 PROYECTO                                  | 14 |
| 2.6 INFORMES                                  | 16 |
| 2.7 RED SOCIAL                                | 18 |
| 3. OPERATIVIDAD BÁSICA                        | 21 |
| 3.1 EMPRESA                                   | 21 |
| 3.2 PLAN DE CONTABILIDAD                      | 21 |
| 3.3 USUARIOS                                  | 23 |
| 3.4 CONFIGURACIÓN DE CORREO                   | 26 |
| 3.5 DEPARTAMENTOS                             | 27 |
| 3.6 EMPLEADOS                                 | 27 |
| 3.7 PRODUCTOS                                 | 28 |
| 3.8 CLIENTES                                  | 29 |
| 3.9 PROVEEDORES                               | 31 |
| 3.10 EJERCICIOS FISCALES                      | 31 |
| 3. VENTA BÁSICA                               | 40 |

# 1. INTRODUCCIÓN

A continuación ponemos los datos para consultar la base de datos de este modelo ficticio de éxito y explicamos los pasos para la introducción de la información. La explicación detallada de cómo se realizan cada una de las acciones que vas a observar aquí están detalladas en la guía de usuario que se te entregará e el momento de la adquisición del producto. Aquí se pretende que se familiarice con el entorno y la facilidad de manejo.

Este documento consta de dos partes:

## Conceptos básicos

Se hace un revisión al acceso a la herramienta, a la interfaz gráfica y las preferencias (de usuario y empresa), al sistema de correo, al modulo de relación con los clientes y proveedores (CRM), a los proyectos y a los informes.

## Operatividad básica

Implementaremos el caso práctico de NEWINOVA (CreativesolutionS) y realizaremos los primeros pasos como configurar la compañía, dar de alta a los usuarios y empleados, configuración de los departamentos, creamos productos, clientes , proveedores, los periodos del ejercicio fiscal del año 2013 y realizamos una venta y una compra, como operaciones básicas de una empresa.

# 2. CONCEPTOS BÁSICOS

# 2.1. Acceso a la herramienta BIZ360

Es una aplicación SaaS y el acceso es a través de una página web. El link de la herramienta es: http://biz360.com.es:8069. Al darte de alta generas el usuario administrador de la compañía y el nombre de tu plantilla.

Para el acceso a la herramienta, se introduce el usuario en la parte Username y la contraseña en la parte de Password. Al acceder al programa se aconseja pulsar F11 (pantalla completa en Windows) para tener una mejor visualización.

- URL: biz360.com.es:8069

## - Acceso: Usuario: flex\_admin#TU\_PLANTILLA Pass: TU\_PASSWORD

El ejemplo se hace con una empresa ficticia que puede ser consultada si se desea.

| PERSONA                            | USUARIO                      | CONTRASEÑA |
|------------------------------------|------------------------------|------------|
|                                    | flex_admin#creativesolutions | admin      |
| Luís (CTO)                         | Luis#creativesolutions       | Luis       |
| Jesús (Ventas y marketing)         | Jesus#creativesolutions      | jesus      |
| Carlos (técnico SaaS)              | Carlos#creativesolutions     | Carlos     |
| Salvador (Administración)          | Salvador#creativesolutions   | Salvador   |
| Pepe (dirección y estrategia: CEO) | Pepe#creativesolutions       | Рере       |

El usuario flex\_admin no está relacionado con ninguna persona real. Este perfil solo se utiliza cuando se tiene un gran conocimiento sobre el sistema y con asesoramiento de OMS ya que tiene acceso a ciertos parámetros complicados de modificar. Se aconseja no utilizar el usuario flex\_admin para tareas de administración de datos.

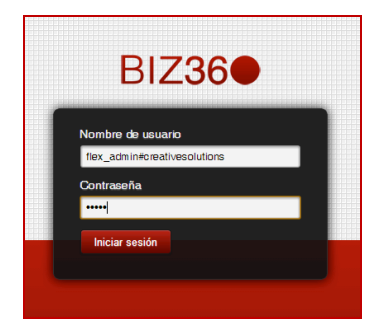

En ocasiones y, en función del medio de acceso y del explorador de internet a través del cual accedas a la herramienta, puede que se tenga que realizar una actualización en la barra de direcciones, aunque esta solo se realizará la primera vez que accedas al BIZ360.

#### ← → C ☆ 🗋 www.biz360.com.es:8069/?db=0

Cuando accedes poniendo la URL ya mencionada, aparece, como se observa en la imagen anterior, un añadido que se debe modificar en función del nombre de tu plantilla. En el caso de la empresa del manual, se debería de sustituir el "0" por "creativesolutions". Una vez sustituido se pulsa "Intro", para acceder a la nueva dirección y, a partir de ahí, simplemente se debe añadir el usuario y la contraseña para acceder a nuestra plantilla, como se hace normalmente.

← → C f L www.biz360.com.es:8069/?db=creativesolutions

☆ =

=

## 2.2. Interfaz gráfica y preferencias.

| Mensajería Portal Ventas I             | Proyectos Contabilidad Compras Almacén Marketing Recursos humanos Conocimiento Tools Informes Más 🛪 🗾 🖂 🎑 Flex Admin | • * |
|----------------------------------------|----------------------------------------------------------------------------------------------------|-----|
|                                        | Bandeja de entrada                                                                                                   | Э   |
| NewINnoVA                              | Redactar un nuevo mensaje o Escribir a mis seguidores                                                                |     |
|                                        |                                                                                                    |     |
| Creativesolutions                      | Compartir con mis seguidores                                                                                         |     |
| Mensajería<br>Bandeja de entrada       | ¡Buen trabajo! Su bandeja de entrada está vacía.                                                                     |     |
| Para: mí                               | Su bandeja de entrada contiene los mensajes privados o correos electrónicos                                          |     |
| Por realizar<br>Archivados             | que sigue.                                                                                                    |     |
| Organizador<br>Calendario              |                                                                                                    |     |
| Contactos                              |                                                                                                    |     |
| Notas                                  |                                                                                                    |     |
| Mis grupos<br>Whole Company            |                                                                                                    |     |
| Unir un grupo                          |                                                                                                    |     |
|                                        |                                                                                                    |     |
|                                        |                                                                                                    |     |
|                                        |                                                                                                    |     |
|                                        |                                                                                                    |     |
|                                        |                                                                                                    |     |
|                                        |                                                                                                    |     |
|                                        |                                                                                                    |     |
|                                        |                                                                                                    |     |
| Con tecnología de Open Mind<br>Svstems |                                                                                                    |     |

A continuación explicación de la interfaz, identificado por colores sobre la imagen.

#### Barra de herramientas principal (superior):

- *Izquierda* (*color rojo*): ítems de navegación principal. Seleccionan el escenario.
  - Mensajería, Ventas, Proyectos, Contabilidad, Compras, Almacén, Marketing, Recursos Humanos, Conocimiento, Tools (herramientas), Informes, Mas (solo incluye configuración)...
  - Estos escenarios se ven desde Flex\_admin, pues tiene acceso a todos los módulos con permiso de administrador.

- *Derecha* (*color violeta*): todo lo relacionado contigo como usuario (zona horaria, redactar mensaje de forma rápida, configuración de preferencias...)

Logo de la compañía (color verde): En este caso NewINnoVA.

Menú secundario (a la izquierda en <u>color azul</u>); depende del "escenario" donde te encuentras y tiene los links a las diferentes acciones que puedes realizar en este escenario.

Explorador (color negro); depende del "escenario", del menú secundario y del "perfil".

Visualización de datos Combo (por defecto), lista e ítem (formulario). Esto es variable según el escenario. Las opciones también cambian en función de la vista seleccionada.
 Herramienta de búsqueda (Avanzada) y filtrado. (*color naranja*)

Pantalla de visualización de datos (*color amarillo*). Aquí se visualiza la información seleccionada a través de los menús y submenús.

A continuación observamos las preferencias de usuario y compañía:

Para un usuario:

- Modificación de zona horaria y lenguaje (inglés, francés, alemán y castellano).
- Añadir mi foto.
- Seleccionar la empresa a la que pertenece.
- Elegir que quieres recibir al mail del que hablamos en el siguiente video.
- Modificar el mail y la firma.

| Cambiar mis preferencias ×                                    |                      |                          |                              |          |  |  |  |  |  |
|---------------------------------------------------------------|----------------------|--------------------------|------------------------------|----------|--|--|--|--|--|
| Flex Admin (flex_admin)                                       |                      |                          |                              |          |  |  |  |  |  |
| Idioma                                                        | Spanish / Es         | pañol 💌                  | Zona horaria                 |          |  |  |  |  |  |
| Compañía                                                      | NewINnoVA            |                          | Equipo de ventas por defecto | ▼        |  |  |  |  |  |
| Preferencias de<br>Recibir feeds por correc<br>Email<br>Firma | email<br>electrónico | Incoming Emails and Disc | ussions                      | <b>.</b> |  |  |  |  |  |
| Guardar o Cancela                                             | r                    |                          |                              | .::      |  |  |  |  |  |

#### Para la compañía:

- En configuración, compañías:
  - Modificación el logo y nombre.
  - Añadir información (general, bancaria...).
  - Modificar el pie de informe y visualizarlo una vez se haya rellenado la información relativa a la empresa. Para personalizar la cabecera contacte con Open Mind Systems.

| Mensajería Portal Ventas Proyect       | os Contabilidad Compras Al | macén Marketing Recursos humanos   | Conocimiento Tools Inform                | nes Más 👻 🖂 🔺                   | 👤 Flex Admin 👻 |
|----------------------------------------|----------------------------|------------------------------------|------------------------------------------|---------------------------------|----------------|
| Co                                     | mpañías / NewINnoVA        |                                    |                                          |                                 |                |
| NewINnoVA                              | uardar o Descartar         |                                    |                                          |                                 |                |
| CreatiVeSolutioNs                      |                            |                                    |                                          |                                 |                |
|                                        | Nombre                     | de la compañía                     | ſ                                        | Previsualizar encabezado/pie de |                |
| Configuración<br>Sales                 |                            | /INnoVA                            | l                                        | pagina                          |                |
| Compras                                | Compañía matriz            |                                    |                                          |                                 | <b>-</b>       |
| Almacén                                |                            |                                    |                                          |                                 |                |
| Project                                | Información general        | Configuración Pagos fuera de plazo |                                          |                                 |                |
| Contabilidad                           |                            |                                    |                                          |                                 |                |
| Recursos humanos                       | Dirección                  | C/ Sancho                          | Teléfono                                 | 868 91 91 19                    |                |
| Marketing                              |                            | 13, 2º1ª                           | Fax                                      | 868 91 91 20                    |                |
| Conocimiento                           |                            | Barcelona 08014 V                  | Email                                    | info@newinnova.com              |                |
| Configuraciones Generales              |                            | 08014                              | ID de impuesto                           |                                 |                |
| Compañías                              |                            | España                             | <ul> <li>Pogistro do compañía</li> </ul> |                                 |                |
| Compañías                              | Lema de la compañía        | liderando el progreso              | Registro de compania                     |                                 |                |
| Arbol de la compañia                   | Sitio web                  |                                    |                                          |                                 |                |
| Usuarios                               |                            | www.newintova.com                  |                                          |                                 |                |
| Usuarios                               | Cuentas hancar             | iae                                |                                          |                                 |                |
| Traducciones                           | Cucintus buricui           | 100                                |                                          |                                 |                |
| Cargar una traducción                  | Número de cuenta           | Divisa Nombre del banco            | Mostrar en Informes                      | Propietario cuenta              |                |
|                                        | Añadir un elemento         |                                    |                                          |                                 |                |
|                                        |                            |                                    |                                          |                                 |                |
|                                        |                            |                                    |                                          |                                 |                |
|                                        |                            |                                    |                                          |                                 |                |
|                                        |                            |                                    |                                          |                                 |                |
| Con tecnología de Open Mind<br>Systems | Configuración d            | e pie de informe                   |                                          |                                 |                |

## 2.3. Sistema de correo.

Cada usuario tiene *dos correos* en su perfil: Email (es el mismo que hay en preferencias del perfil) y Alias. El usuario y el alias están relacionados. ¿Cuál es la diferencia entre ambas direcciones de correo? Cada usuario del BIZ360 tiene al menos una dirección email asociada.

Email: mail primario/personal ya que, cada usuario nuevo en el sistema tiene una cuenta de correo personal inicial antes de comenzar. Funciones: reset inicial de la contraseña dada por el usuario flex\_admin al crear el usuario por parte del mismo usuario la primera vez que se conecta al BIZ360 (send an invitation email), y redireccionamiento a su cuenta primaria personal desde el BIZ360 (Nada, emails de entrada, emails de entrada y discusiones, o todos los mensajes).

 Alias: Este correo "corporativo" se crea automáticamente a partir del loging de mi usuario y el alias del dominio del "usuario@dominio\_de\_sistema". Este correo debe existir y tiene que estar configurado para que funcione. Aquí las preferencias.

|                  | Nombre<br>Carlos (teci | nico SAAS and SE                | CURIT  | Send an invitation email |
|------------------|------------------------|---------------------------------|--------|--------------------------|
| 7.12             | Usuario                |                                 |        |                          |
|                  | carlos                 |                                 |        |                          |
| Compañía         | NewINnoVA              | • 🖻                             | Activo |                          |
| Preferencias     | Permisos de acceso     |                                 |        |                          |
| Idioma           | Spanish / Es           | spañol                          |        |                          |
| Zona horaria     |                        |                                 |        | •                        |
| Recibir feeds po | or correo electrónico  | Incoming Emails and Discussions |        | •                        |
| Email            |                        | mio_personal@personal.es        |        |                          |
| Equipo de venta  | as por defecto         |                                 |        | •                        |
| Alias            |                        | carlos@localhost                |        |                          |
| Firma            |                        |                                 |        |                          |
|                  |                        |                                 |        |                          |
|                  |                        |                                 |        |                          |
|                  |                        |                                 |        |                          |
|                  |                        |                                 |        |                          |

NOTA: ES PELIGROSO poner como mail personal el mail que se me genera automáticamente en el BIZ360 ya que puede crear un bucle infinito de mensajes a menos que no reenvíes nada a tu correo personal desde el BIZ360. *Si ambas direcciones (email y alias) son la misma, deberías seleccionar que no se reciban mensajes por email para que no se reenvíe nada.* 

La pantalla de configuración de correo te permite modificar ciertos parámetros en relación al correo. La supervisión de OMS en estas operaciones es de vital importancia si no tienes aún los conocimientos adecuados. En resumen, si tu correo es, por ejemplo, jose@minegocio.es, el alias del dominio será "minegocio.es" y tu usuario debería ser "jose".

| Mensajería Portal Ventas  | Proyectos Contabilidad                          | Compras Almacén                                     | Marketing R                        | lecursos humanos                     | Conocimiento      | Tools Ir | nformes | Más 👻 | A | 🔲 Flex Admin 👻 个 |
|---------------------------|-------------------------------------------------|-----------------------------------------------------|------------------------------------|--------------------------------------|-------------------|----------|---------|-------|---|------------------|
|                           | Aplicar o Cance                                 | lar                                                 |                                    |                                      |                   |          |         |       |   |                  |
| NewINnoVA                 | Configuracion                                   | es Generales                                        |                                    |                                      |                   |          |         |       |   |                  |
| CreatiVeSolutioNs         | Encontrará más opcior<br>recordatorio de pagos, | nes en los detalles de su<br>etc. 🏽 🆓 Configurar da | compañía: direct<br>atos de su com | ción para la cabece<br><b>1pañía</b> | a y pie, textos d | Ð        |         |       |   |                  |
| Configuración             | Opciones                                        | Gestionar varias                                    | compañías                          |                                      |                   |          |         |       |   |                  |
| Sales                     | Email                                           | <ul> <li>Configurar s</li> </ul>                    | ervidores de c                     | correo saliente                      |                   |          |         |       |   |                  |
| Compras                   |                                                 | Alias del dominio                                   | localhost                          |                                      |                   |          |         |       |   |                  |
| Almacén                   |                                                 | - Configurar la                                     | a pasarela de                      | correo electrónio                    | o entrante        |          |         |       |   |                  |
| Project                   | Acceso portal                                   | Activer of portal                                   | la alianta                         |                                      |                   |          |         |       |   |                  |
| Contabilidad              |                                                 | Activar el portal                                   | se cliente                         | utuanaño deede la r                  | daina da ininia d |          |         |       |   |                  |
| Recursos humanos          |                                                 |                                                     | cimiento de la cu                  | ontrasena desde la p                 | agina de inicio d | e sesion |         |       |   |                  |
| Marketing                 | Notas                                           |                                                     |                                    |                                      |                   |          |         |       |   |                  |
| Conocimiento              |                                                 | Usar pads colab                                     | Balivos (etherpad                  | 1)<br>•                              |                   |          |         |       |   |                  |
| Configuraciones Generales |                                                 | I Usar distribución                                 | i iiure para las no                | uas                                  |                   |          |         |       |   |                  |
| Compañías                 | Importar/Exportar                               | Permitir a los us                                   | uarios importar d                  | atos desde archivos                  | CSV               |          |         |       |   |                  |

## 2.4. CMR (Customer Relationship Management)

(Se aconseja no utilizar el usuario flex\_admin para tareas de administración de datos)

En el escenario de mensajes, aparece el link contactos, y aquí puedes encontrar a todos los contactos que tienes. Cada contacto puede ser configurado, en función de ventas y compras, como *cliente, proveedor* o *ninguno* de los dos (compañeros de trabajo...). En la pestaña de ventas lo primero que se hace es crear un contacto (cliente). ...). Si desplegamos la herramienta de filtro podemos seleccionar clientes o proveedores y esto implica un filtrado respecto de esta pestaña de contactos.

En la pestaña de ventas lo primero que se hace es crear un contacto (cliente). Primero tienes que elegir si es una *compañía* o un *trabajador* en concreto, aunque pueden estar relacionados y ser trabajadores de esa compañía. Se pueden añadir *etiquetas* a los contactos para buscarlos y reconocerlos fácilmente junto con toda la información general (dirección de contacto, correo, teléfono...). Nótese en el ejemplo se realiza con flex\_admin, y esto no debería ser así en una empresa real.

| Mensajería Portal Ventas Pr              | oyectos Contabilidad | Compras Almacén    | Marketing Recursos hu | imanos Conocimiento To | ols Más - 🖂 🗚        | 🔲 Flex Admin 👻 📫 |
|------------------------------------------|----------------------|--------------------|-----------------------|------------------------|----------------------|------------------|
|                                          | Clientes / Nuev      | 0                  |                       |                        |                      |                  |
|                                          |                      |                    |                       |                        |                      |                  |
| NewINnoVA                                | Guardar o Descar     | tar                |                       |                        |                      |                  |
| CreatiVeSolutioNs                        |                      |                    |                       |                        |                      |                  |
|                                          | Non                  | nbre ( 🗏 ¿Es una e | mpresa? )             |                        | Reuniones            | s Llamadas       |
| Ventas                                   |                      |                    |                       | in                     |                      | Oportunidades    |
| Clientes                                 |                      | ກດວກິໄວ            |                       |                        | Presupu              | estos y pedidos  |
| Iniciativas                              |                      | npania             |                       | •                      |                      |                  |
| Oportunidades                            | Tay                  |                    |                       | •                      |                      | =                |
| Presupuestos                             | Dirección            | Street             |                       | Puesto de trabajo      | e.g. Sales Director  |                  |
| Contratos                                |                      |                    |                       | Teléfono               | e.g. +32.81.81.37.00 |                  |
| After Cale Convises                      |                      | ZIP                | City                  | Móvil                  |                      |                  |
| Reclamaciones                            |                      | State              |                       | ▼ Fax                  |                      |                  |
| Mesa de ayuda (helpdesk) y               |                      | País               |                       | Email                  |                      |                  |
| Payment Follow-up                        | Sitio web            | e.g. www.oper      | mindsystems.com.es    | Titulo                 |                      |                  |
| My Follow-Ups                            |                      |                    |                       | Indio                  |                      | <b>v</b>         |
| Llamadas telefónicas                     |                      |                    |                       |                        |                      |                  |
| Llamadas registradas                     | Notas internas       | Ventas & Compras   | Seguimiento de pagos  | Contabilidad Historial | Perfiles Avisos      |                  |
| Llamadas planificadas                    | Put an internal note | 2                  |                       |                        |                      |                  |
| Tiempo v materiales a facturar           |                      |                    |                       |                        |                      |                  |
| Pedidos de venta a facturar              |                      |                    |                       |                        |                      |                  |
| Albaranes a facturar                     |                      |                    |                       |                        |                      |                  |
| Contratos a renovar                      |                      |                    |                       |                        |                      | 10               |
| Products                                 |                      |                    |                       |                        |                      |                  |
| Productos<br>Con tecnología de Open Mind |                      |                    |                       |                        |                      |                  |
| Systems                                  |                      |                    |                       |                        |                      | <b>T</b>         |

A continuación tenemos Iniciativas y Oportunidades. La iniciativa requiere tu participación e implica el ofrecimiento de un producto o servicio a un cliente potencial. La oportunidad se produce cuando un cliente te pregunta por algo. Esto implica que ya hay un *interés por parte del cliente* de, al menos un 1%, y este es el momento de paso de iniciativa a oportunidad pues hemos recibido un feedback por parte del cliente.

Al crear la iniciativa se asigna o se crea un *cliente*, un *comercial* que es quien la crea (y/o equipo de ventas) y existen opciones de Mail masivos y campañas de marketing asociadas a todas las iniciativas que lo tengan asignado. El cliente puede ser seleccionado entre los existentes o puede ser creado de forma rápida directamente desde aquí si es nuevo.

| Mensajería Portal Ventas I                                                                                                    | Proyectos Contabilidad Compras Almacén Marketing Recursos humano                                                                                                    | os Conocimiento Tools Más * 🛛 🖌 💭 Flex Admin * -  |
|----------------------------------------------------------------------------------------------------|----------------------------------------------------------------------------------------------------|---------------------------------------------------|
|                                                                                                    | Iniciativas / Nuevo                                                                                                    |                                                   |
| NewINnoVA                                                                                                    | Guardar o Descartar                                                                                                    |                                                   |
| CreatiVeSolutioNs                                                                                                    |                                                                                                    | Nuevo Oportunidad Muerta                          |
| Ventas<br>Clientes                                                                                                    | Asunto<br>Iniciativa de ejemplo                                                                                                    | Planificar/Registrar llamada                      |
| Iniciativas<br>Oportunidades<br>Presupuestos                                                                                                    | Nombre de la compañía Cliente                                                                                                    | Nombre de contacto                                |
| Pedidos de ventas<br>Contratos<br>After-Sale Services<br>Reclamaciones<br>Mesa de ayuda (helpdesk) y<br>Payment Follow-up<br>My Follow-Ups<br>Liamadas telefónicas<br>Liamadas registradas                             | Dirección       Administrator         Carlos (tecnico SAAS and SECURITY manager)       Empresa         Empresa       Empresa, Antonio         Filex Admin       Jesús (Ventas y Marketing)         Luís (C.T.O.)       Buscar más | Email Función Teléfono Móvil Fax Prioridad Normal |
| Llamadas planificadas<br>Invoicing<br>Tiempo y materiales a facturar<br>Pedidos de venta a facturar<br>Albaranes a facturar<br>Contratos a renovar<br>Productos<br>Droductos<br>Con tecnología de Open Mind<br>Systems | Equipo de ventas     Crear y editar       Notas internas     Información extra                                                                                                    | Categonas                                         |

La iniciativa queda registrada en tu calendario.

| s Contabilidad | d Compras Alı                  | macén Marketing                                                                                                    | Recursos humano                                                                                                    | os Conocimiento                                                                                                    | Tools Inform                                                                                                    | ies                                                                                                    | Más 👻                                                                                                    |                                                                                                    | M                                                                                                    | 4                                                                                                    | )                                                                                                    |                                                                                                    | Flex                                                                                       | Admi                                                                                                    | in 👻                                                                                                    |
|----------------|--------------------------------|----------------------------------------------------------------------------------------------------|----------------------------------------------------------------------------------------------------|----------------------------------------------------------------------------------------------------|----------------------------------------------------------------------------------------------------|----------------------------------------------------------------------------------------------------|----------------------------------------------------------------------------------------------------|----------------------------------------------------------------------------------------------------|----------------------------------------------------------------------------------------------------|----------------------------------------------------------------------------------------------------|----------------------------------------------------------------------------------------------------|----------------------------------------------------------------------------------------------------|--------------------------------------------------------------------------------------------|----------------------------------------------------------------------------------------------------|----------------------------------------------------------------------------------------------------|
| amadas pla     | anificadas                     |                                                                                                    |                                                                                                    |                                                                                                    | Q                                                                                                    |                                                                                                    |                                                                                                    |                                                                                                    |                                                                                                    |                                                                                                    |                                                                                                    |                                                                                                    |                                                                                            | C                                                                                                    |                                                                                                    |
|                |                                |                                                                                                    |                                                                                                    |                                                                                                    |                                                                                                    |                                                                                                    |                                                                                                    |                                                                                                    |                                                                                                    |                                                                                                    |                                                                                                    |                                                                                                    |                                                                                            | Ë                                                                                                    |                                                                                                    |
|                | Ноу                            | octubre 2013                                                                                                    |                                                                                                    | D                                                                                                    | )ía Semana                                                                                                    |                                                                                                    | Mes                                                                                                    |                                                                                                    |                                                                                                    |                                                                                                    | octi                                                                                                    | ubre 2                                                                                                    | 013                                                                                        |                                                                                                    | _                                                                                                    |
| lunes          | martes                         | miércoles                                                                                                    | jueves                                                                                                    | viernes                                                                                                    | sábado                                                                                                    | Ì                                                                                                    | domingo                                                                                                    |                                                                                                    | lun                                                                                                    | mar                                                                                                    | mié                                                                                                    | jue                                                                                                    | vie                                                                                        | sáb                                                                                                    | dom                                                                                                    |
| 30             | 01                             | 02                                                                                                    | 03                                                                                                    | 04                                                                                                    |                                                                                                    | 05                                                                                                    |                                                                                                    | 06                                                                                                    |                                                                                                    | 01                                                                                                    | 02                                                                                                    | 03                                                                                                    | 04                                                                                         | 05                                                                                                    | 06                                                                                                    |
|                |                                |                                                                                                    |                                                                                                    |                                                                                                    |                                                                                                    |                                                                                                    |                                                                                                    |                                                                                                    | 07                                                                                                    | 08                                                                                                    | 09                                                                                                    | 10                                                                                                    | 11                                                                                         | 12                                                                                                    | 13                                                                                                    |
|                |                                |                                                                                                    |                                                                                                    |                                                                                                    |                                                                                                    |                                                                                                    |                                                                                                    |                                                                                                    | 14                                                                                                    | 15                                                                                                    | 16                                                                                                    | 17                                                                                                    | 18                                                                                         | 19                                                                                                    | 20                                                                                                    |
|                |                                |                                                                                                    |                                                                                                    |                                                                                                    |                                                                                                    |                                                                                                    |                                                                                                    |                                                                                                    | 21                                                                                                    | 22                                                                                                    | 23                                                                                                    | 24                                                                                                    | 25                                                                                         | 26                                                                                                    | 27                                                                                                    |
|                |                                |                                                                                                    |                                                                                                    |                                                                                                    |                                                                                                    |                                                                                                    |                                                                                                    |                                                                                                    | 28                                                                                                    | 29                                                                                                    | 30                                                                                                    | 31                                                                                                    |                                                                                            |                                                                                                    | 0.3                                                                                                    |
| 07             | 08                             | 09                                                                                                    | 10                                                                                                    | 11                                                                                                    |                                                                                                    | 12                                                                                                    |                                                                                                    | 13                                                                                                    |                                                                                                    |                                                                                                    | 100                                                                                                    | - 27                                                                                                    | 10                                                                                         | - 69                                                                                                    |                                                                                                    |
|                |                                |                                                                                                    |                                                                                                    |                                                                                                    |                                                                                                    |                                                                                                    |                                                                                                    |                                                                                                    | Res                                                                                                    | pon                                                                                                    | sabl                                                                                                    | e                                                                                                    |                                                                                            |                                                                                                    |                                                                                                    |
|                |                                |                                                                                                    |                                                                                                    |                                                                                                    |                                                                                                    |                                                                                                    |                                                                                                    |                                                                                                    | 🔳 J                                                                                                    | lesús                                                                                                    | (Vei                                                                                                    | ntas                                                                                                    | y Mar                                                                                      | ketin                                                                                                    | g)                                                                                                    |
|                |                                |                                                                                                    |                                                                                                    |                                                                                                    |                                                                                                    |                                                                                                    |                                                                                                    |                                                                                                    |                                                                                                    |                                                                                                    |                                                                                                    |                                                                                                    |                                                                                            |                                                                                                    |                                                                                                    |
| 14             | 15                             | 16                                                                                                    | 17                                                                                                    | 18                                                                                                    |                                                                                                    | 19                                                                                                    |                                                                                                    | 20                                                                                                    |                                                                                                    |                                                                                                    |                                                                                                    |                                                                                                    |                                                                                            |                                                                                                    |                                                                                                    |
|                |                                | 14:20 Iniciativa de ej                                                                                                    |                                                                                                    |                                                                                                    |                                                                                                    |                                                                                                    |                                                                                                    |                                                                                                    |                                                                                                    |                                                                                                    |                                                                                                    |                                                                                                    |                                                                                            |                                                                                                    |                                                                                                    |
|                |                                |                                                                                                    |                                                                                                    |                                                                                                    |                                                                                                    |                                                                                                    |                                                                                                    |                                                                                                    |                                                                                                    |                                                                                                    |                                                                                                    |                                                                                                    |                                                                                            |                                                                                                    |                                                                                                    |
|                |                                |                                                                                                    |                                                                                                    |                                                                                                    |                                                                                                    |                                                                                                    |                                                                                                    |                                                                                                    |                                                                                                    |                                                                                                    |                                                                                                    |                                                                                                    |                                                                                            |                                                                                                    |                                                                                                    |
| 21             | 22                             | 23                                                                                                    | 24                                                                                                    | 25                                                                                                    |                                                                                                    | 26                                                                                                    |                                                                                                    | 27                                                                                                    |                                                                                                    |                                                                                                    |                                                                                                    |                                                                                                    |                                                                                            |                                                                                                    |                                                                                                    |
|                |                                | 20                                                                                                    | 21                                                                                                    | 20                                                                                                    |                                                                                                    |                                                                                                    |                                                                                                    |                                                                                                    |                                                                                                    |                                                                                                    |                                                                                                    |                                                                                                    |                                                                                            |                                                                                                    |                                                                                                    |
|                |                                |                                                                                                    |                                                                                                    |                                                                                                    |                                                                                                    |                                                                                                    |                                                                                                    |                                                                                                    |                                                                                                    |                                                                                                    |                                                                                                    |                                                                                                    |                                                                                            |                                                                                                    |                                                                                                    |
|                |                                |                                                                                                    |                                                                                                    |                                                                                                    |                                                                                                    |                                                                                                    |                                                                                                    |                                                                                                    |                                                                                                    |                                                                                                    |                                                                                                    |                                                                                                    |                                                                                            |                                                                                                    |                                                                                                    |
|                |                                |                                                                                                    |                                                                                                    |                                                                                                    |                                                                                                    |                                                                                                    |                                                                                                    |                                                                                                    |                                                                                                    |                                                                                                    |                                                                                                    |                                                                                                    |                                                                                            |                                                                                                    |                                                                                                    |
| 28             | 29                             | 30                                                                                                    | 31                                                                                                    | 01                                                                                                    |                                                                                                    | 02                                                                                                    |                                                                                                    | 03                                                                                                    |                                                                                                    |                                                                                                    |                                                                                                    |                                                                                                    |                                                                                            |                                                                                                    |                                                                                                    |
|                |                                |                                                                                                    |                                                                                                    |                                                                                                    |                                                                                                    |                                                                                                    |                                                                                                    |                                                                                                    |                                                                                                    |                                                                                                    |                                                                                                    |                                                                                                    |                                                                                            |                                                                                                    |                                                                                                    |
|                |                                |                                                                                                    |                                                                                                    |                                                                                                    |                                                                                                    |                                                                                                    |                                                                                                    |                                                                                                    |                                                                                                    |                                                                                                    |                                                                                                    |                                                                                                    |                                                                                            |                                                                                                    |                                                                                                    |
|                |                                |                                                                                                    |                                                                                                    |                                                                                                    |                                                                                                    |                                                                                                    |                                                                                                    |                                                                                                    |                                                                                                    |                                                                                                    |                                                                                                    |                                                                                                    |                                                                                            |                                                                                                    |                                                                                                    |
|                |                                |                                                                                                    |                                                                                                    |                                                                                                    |                                                                                                    |                                                                                                    |                                                                                                    |                                                                                                    |                                                                                                    |                                                                                                    |                                                                                                    |                                                                                                    |                                                                                            |                                                                                                    |                                                                                                    |
|                | s Contabilidad amadas pla unes | S     Contabilidad     Compras     All       amadas planificadas     Hoy     Image: Second second se | s     Contabilidad     Compras     Almacén     Marketing       amadas planificadas       Hoy     octubre 2013       Lunes     martes     mércoles       30     01     02       30     01     02       4     07     08     09       14     15     16       14     22     23       21     22     23       28     29     30 | S         Contabilidad         Compras         Almacén         Marketing         Recursos humano           amadas planificadas           Hoy         octubre 2013           Lunes         martes         mércoles         jueves           30         01         02         03           07         08         09         10           14         15         16         17           14020 Inicistiva de e1         12         24           28         29         30         31 | S         Contabilidad         Compras         Almacén         Marketing         Recursos humanos         Conocimiento           amadas planificadas | S       Contabilidad       Compras       Almacén       Marketing       Recursos humanos       Conocimiento       Tools       Information         amadas planificadas <ul> <li> </li> <li> </li> <li> </li> <li> </li> <li> </li> <li> </li> <li> </li> <li> </li> </ul> <ul> <li> </li> <li> </li> <li> <li> </li> <li> </li> <li> </li> <li> </li> <li> </li> <li> </li> <li> </li> <li> </li> <li> <li> </li> <li> <li> </li> <li> <li> <li> <li> <li> </li> <li> <li> <li> </li> <li> <li> <li> </li> <li> <li> <li> <li> <li> <li> </li> <li> <li> </li> <li> <li> <li> <li> <li> </li> <li> <li> <li> <li> <li> <li> <li> <li> <li> <li> </li> <li> <li> <li> <li> </li> <li> <li> <li> <li> <li> <li> <li> <li> </li></li></li></li></li></li></li></li></li></li></li></li></li></li></li></li></li></li></li></li></li></li></li></li></li></li></li></li></li></li></li></li></li></li></li></li></li></li></li></li></li></ul> | Contabilidad         Compras         Almacén         Marketing         Recursos humanos         Conocimiento         Tools         Informes           amadas planificadas         Hoy         octubre 2013 | a Contabilitéd Compras Almacé Marketing Recursos humanos Conocimiento Tools Informes Más •           amadas planificadas         recursos humanos Conocimiento Tools Informes Más •           Image: martes         octubre 2013         Dis Gemans Mes           Image: martes         miércoles         jueves         viernes         sábado         domingo           30         01         02         03         04         05 | Contabilida         Comprise         Almacén         Marketing         Recursos humanos         Concerniento         Tool         Informes         Más +           amadas planificadas | Contabilida       Connorma Marketing       Recursos humanos       Concerniento       Total       Informes       Más *         amadas planificadas | a Contabilidad       Comparis       Almacén       Marketing       Recursos humanos       Conocimiento       Totos       Informes       Más •       Image: Contabilidad         amadas planificadas | Source builded       Compare       Almacén       Marketing       Recursos humanos       Consostimiento       Totol       Informes       Más        Image: Consosti and Consosti and | Source       Almacén       Marketing       Recursos humano       Concisimient       Total< | Source       Almacén       Matketing       Recursos humano       Concisiente       Tods       Informe       Mas •       Image: Concentration of the concentration of the concentrate of the concentrate of the concentrationo | a Contabilidad       Comprise       Marke finite       Marketing       Recursos humanos       Concerniento       Totos       Informes       Más       C       C <th< th=""></th<> |

Se puede asociar a este documento una *planificación o registro de una llamada* al cliente de forma directa sobre el calendario, como se observa en la parte superior izquierda de la pantalla. Esto puede formar parte de cualquier negociación inicial hasta que se gana o se pierde el cliente potencial.

La iniciativa se puede convertir a oportunidad si el cliente muestra interés o cancelar el caso si desea prescindir de nuestros servicios (ambas situaciones quedan registradas en el sistema para su posterior análisis).

| Mensajería Portal Ventas                                                                                                    | Proyectos Contabilidad Compras                                                                        | s Almacén Marketing Re                                                                      | ecursos humanos Conocimiento Too                                   | ls Más –     | 🖂 🔺 🚺 Flex Admin 👻 🔒                                                                                               |
|----------------------------------------------------------------------------------------------------|----------------------------------------------------------------------------------------------------|---------------------------------------------------------------------------------------------|--------------------------------------------------------------------|--------------|----------------------------------------------------------------------------------------------------|
|                                                                                                    | Iniciativas / Iniciativa                                                                              | de ejemplo                                                                                  |                                                                    |              |                                                                                                    |
| NewINnoVA                                                                                                    | Editar Crear                                                                                          | Adjur                                                                                       | nto(s) - Más -                                                     |              | 2/2 🔶 🔶 🔳                                                                                                    |
| CreatiVeSolutioNs                                                                                                    | Convertir a oportunidad<br>Convertir a opor                                                           | Cancel Case                                                                                 |                                                                    | Nu           | evo Oportunidad Muerta                                                                                             |
| Ventas<br>Clientes                                                                                                    | Convertir a oportunid                                                                                 | ejemplo                                                                                     |                                                                    |              | Planificar/Registrar llamada                                                                                       |
| Iniciativas<br>Oportunidades<br>Presupuestos<br>Pedidos de ventas<br>Contratos<br>After-Sale Services                                                                                        | Nombre de la compañía<br>Cliente<br>Dirección                                                         | Empresa<br>Empresa<br>c/ Una cualquiera, 23<br>Aquella<br>España                            | Nombre de contacto<br>Email<br>Función<br>Teléfono<br>Móvil<br>Fax | ,<br>1234456 | E                                                                                                    |
| Reclamaciones<br>Mesa de ayuda (helpdesk) y<br>Payment Follow-up                                                                                                    | Comercial F<br>Equipo de ventas                                                                       | Flex Admin                                                                                  | Prioridad<br>Categorías                                            | Normal       |                                                                                                    |
| My Follow-Ups<br>Llamadas telefónicas<br>Llamadas registradas<br>Llamadas planificadas                                                                                                    | Notas internas Informa                                                                                | ación extra                                                                                 |                                                                    |              |                                                                                                    |
| Involeing<br>Tiempo y materiales a facturar<br>Pedidos de venta a facturar<br>Albaranes a facturar<br>Contratos a renovar<br>Products<br>Drotuetoe<br>Con tecnología de Open Mind<br>Systems | Oportunidad crea<br>Empresa. Em<br>Itapa. Nuevo<br>Ingreso esti<br>Comercial: F<br>Flex Admin updated | Send a message<br>ida<br>ipresa<br>imado:<br>iex Admin<br>document - hace menos de un minut | o Log a note                                                       | ☆ 윤          | Siguiendo Oportunidad ganada Debates Iniciativa creada Oportunidad perdida Etapa cambiada Iniciativa a oportunidad |

Al convertir a oportunidad te muestra diversas opciones. Se puede fusionar con alguna oportunidad ya existente o convertir en oportunidad exclusiva. En este segundo caso se enlaza con el cliente existente, se crea un nuevo cliente (si no existe) o puede no enlazarse a ningún cliente en particular.

Ahora ya no tenemos ninguna iniciativa, pero tenemos una nueva oportunidad. Accedemos a esta a través del menú y la abrimos en modo kanban.

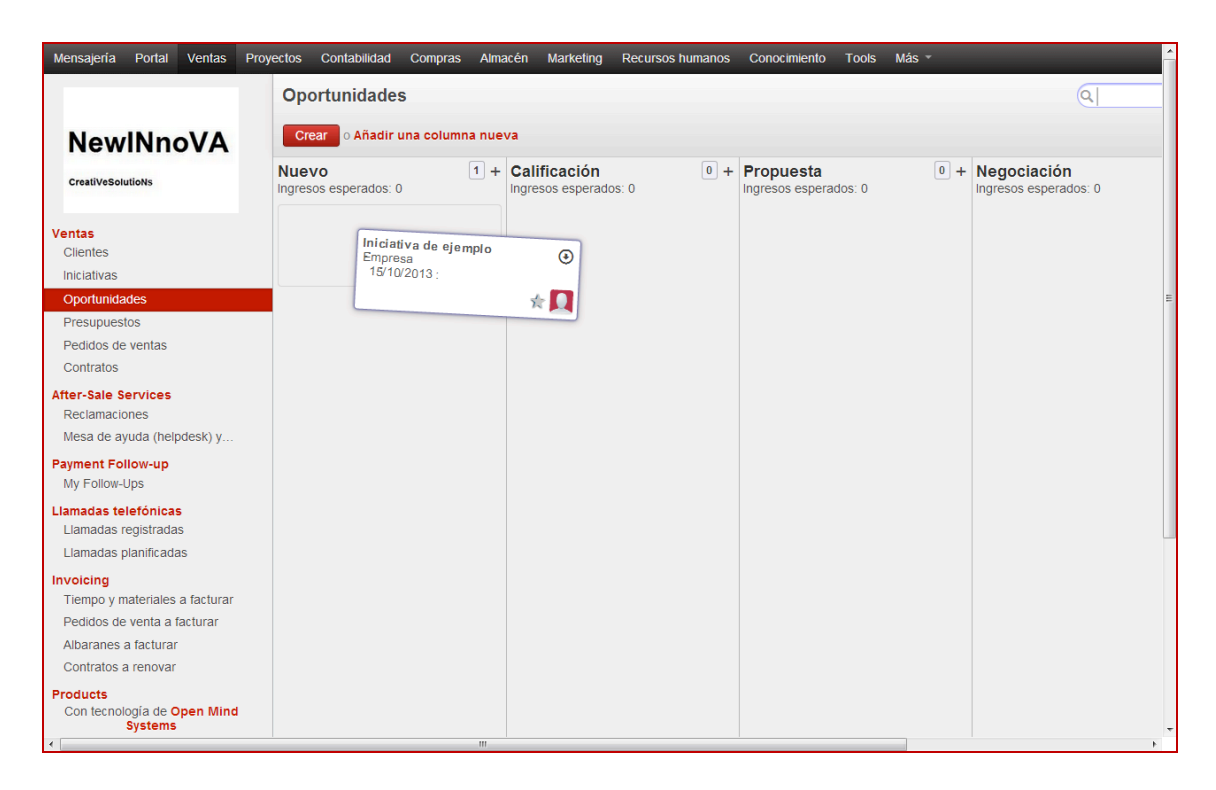

Esta oportunidad puede arrastrase con el ratón por las distintas fases (por defecto son: Nueva, Calificación, Propuesta, Negociación, Ganado y Perdido, aunque estas se pueden modificar) y también tiene un menú desplegable al clicar sobre la flecha donde hay diversas opciones como cambiar el *color* (para poder diferenciar diferentes oportunidades), *borrar*, *planificar o registrar una llamada*, *programar una reunión*...etc...

En modo formulario aparecen, entre otras, las mismas opciones que en el modo de edición en Kanban. Al planificar una llamada se asigna un comercial y aparecen varias opciones una vez creada. Desde esta se puede convertir a oportunidad (si no has creado previamente una iniciativa, cosa que pasa habitualmente cuando un alguien te contacta de forma directa) y programar una nueva llamada o una reunión. También se puede marcar como ganada o perdida en cualquier momento, e incluso convertir de forma directa a presupuesto (pero esto se tratará después, en relación con la contabilidad).

| Mensajería Portal Ventas Pro                                                                            | oyectos Contabilidad Co                  | ompras Almacén Marketing Re                                                                 | cursos humanos Conocimiento Too                  | ols Más <del>-</del> | 🖂 🛕 👤 Flex Admin 👻                                                                                              |
|----------------------------------------------------------------------------------------------------|------------------------------------------|---------------------------------------------------------------------------------------------|--------------------------------------------------|----------------------|----------------------------------------------------------------------------------------------------|
| NewINnoVA<br>CreatiVeSolutions                                                                          | Editar Crear<br>Marcar ganado Ma         | Adjun                                                                                       | to(s) + Más +                                    |                      | III   IIII   IIIII     Nuevo                                                                                    |
| Ventas<br>Clientes<br>Iniciativas                                                                       | Iniciativa o<br>0,00 € en 0%             | de ejemplo                                                                                  |                                                  | Planificar/          | Registrar llamada Reunión                                                                                       |
| Oportunidades<br>Presupuestos<br>Pedidos de ventas<br>Contratos                                         | Cliente<br>Email<br>Teléfono             | Empresa<br>1234456<br>Elex Admin                                                            | Acción siguiente<br>Cierre previsto<br>Prioridad | 15/10/201            | 3                                                                                                    |
| Atter-Sale Services<br>Reclamaciones<br>Mesa de ayuda (helpdesk) y<br>Payment Follow-up<br>My Follow-up | Equipo de ventas                         | niciativa Recaudación de fondos                                                             | Gategorias                                       |                      |                                                                                                    |
| Llamadas telefónicas<br>Llamadas registradas<br>Llamadas planificadas                                   |                                          |                                                                                             |                                                  |                      |                                                                                                    |
| Invoicing<br>Tiempo y materiales a facturar                                                             |                                          | Send a message                                                                              | D Log a note                                     |                      | Siguiendo                                                                                                    |
| Pedidos de venta a facturar<br>Albaranes a facturar<br>Contratos a renovar                              | Flex Admin up                            | onvertida a oportunidad<br>odated document - hace un minuto - Me gust<br>t to Empresa.      | a                                                | ☆ &<br>^ ^           | <ul> <li>Oportunidad ganada</li> <li>Debates</li> <li>Iniciativa creada</li> <li>Oportunidad perdida</li> </ul> |
| Products<br>Productos<br>Con tecnología de Open Mind<br>Systems                                         | Flex Admin up<br>Oportunidad<br>• Empres | odated document - hace un minuto - <mark>Me gust:</mark><br>d creada<br><b>sa</b> : Empresa | a                                                | 값 쇼                  | Etapa cambiada                                                                                                  |

La oportunidad se puede convertir a presupuesto si el cliente muestra interés o cancelar. El presupuesto se puede convertir a factura si el cliente muestra acepta o cancelar si no se cierra el trato. Todo queda registrado en un histórico y existe una relación de emails asociada muy fluida con clientes y proveedores.

La sección de reuniones y llamadas telefónicas tanto registradas como planificadas está totalmente relacionada con la parte anterior y se pueden registrar y planificar llamadas desde iniciativas, oportunidades y otros menús secundarios. También se puede generar una llamada de forma directa y de ahí generar la oportunidad ya que esto se suele dar en muchas empresas.

La llamada planificada se puede *realizar* o *cancelar*. Desde una llamada planificada se puede planificar otra llamada (asignándola a quien tu quieras), planificar una reunión y convertir a oportunidad (cuando generas una nueva llamada telefónica tienes la opción de convertir a oportunidad si es el primer contacto que se tiene con un cliente).

| Mensajeria Portal Venta            | as Proyectos Contabilidad  | Compras Almacén N      | Marketing Recur | sos humanos Conocimi | ento Tools Informes Más -  | ĭ   | 🔺 👤 Fi      | ex Admin 👻 |
|------------------------------------|----------------------------|------------------------|-----------------|----------------------|----------------------------|-----|-------------|------------|
|                                    | Planificar/Registra        | r llamada              |                 |                      |                            | ×   |             |            |
| NewINnoV                           |                            |                        |                 |                      |                            | _   |             |            |
| CreatiVeSolutioNs                  | Acción                     | Planificar una llamada | ×               | Empresa              | Empresa                    |     |             | Nuevo      |
| Ventas                             | Resumen de la llamada      | Iniciativa de ejemplo  |                 | leletono             | 1234456                    |     | rar llamada |            |
| Clientes                           | Fecha prevista             | 15/10/2013 14:20:36 📑  |                 | Asignar a            | Jesús (Ventas y Marketing) | · 🗠 | Deveián     |            |
| Iniciativas                        |                            |                        |                 | Equipo de ventas     | Departamento de ventas     | •   | Reunion     |            |
| Oportunidades                      |                            |                        |                 |                      |                            |     |             |            |
| Presupuestos                       | Concretar fecha de reunión |                        |                 |                      |                            |     |             |            |
| Pedidos de ventas                  |                            |                        |                 |                      |                            |     |             |            |
| Contratos                          |                            |                        |                 |                      |                            |     |             |            |
| After-Sale Services                |                            |                        |                 |                      |                            |     |             |            |
| Mesa de avuda (helpdesk)           |                            |                        |                 |                      |                            |     |             |            |
| Payment Follow-up<br>My Follow-Ups | Planificar Ilamada o O     | Cancelar               |                 |                      |                            |     |             |            |
| Llamadas telefónicas               |                            |                        |                 |                      |                            |     |             |            |

– 12 –

La llamada registrada no se puede *realizar* o *cancelar*, pues ya ha sido realizada. Desde una llamada registrada se puede planificar otra llamada (asignándola a quien tu quieras), planificar una reunión y convertir a oportunidad.

| Mensajeria Port                                         | al Ventas        | Proyectos      | Contabilidad              | Compras                   | Almacén | Marketing | Recursos humanos    | Conocimiento       | Tools | Más 👻 | M | A | 👤 Flex Admin 👻 🔶 |
|---------------------------------------------------------|------------------|----------------|---------------------------|---------------------------|---------|-----------|---------------------|--------------------|-------|-------|---|---|------------------|
| NewIN                                                   | Planifi          | car/Regis      | trar llamad               | a                         |         |           |                     |                    |       |       |   | × |                  |
| CreatiVeSolutioNs                                       | Acción<br>Resume | n de la llamac | Registrar<br>Iniciativa d | una llamada<br>le ejemplo | 1       | •         | Empresa<br>Teléfono | Empresa<br>1234456 |       |       |   |   | Nuevo            |
| Ventas<br>Clientes<br>Iniciativas<br>Oportunidades      | Concreta         | ar condiciones |                           |                           |         |           |                     |                    |       |       |   |   | Redition         |
| Presupuestos<br>Pedidos de venta<br>Contratos           | 15               |                |                           |                           |         |           |                     |                    |       |       |   |   |                  |
| After-Sale Service<br>Reclamaciones<br>Mesa de ayuda (l | e Registr        | ar Ilamada     | D Cancelar                |                           |         |           | _                   | -                  |       |       |   |   |                  |

Respecto de la configuración del equipo de ventas.

| Mensajería Portal Ventas Pr            | oyectos Contabilidad Co          | npras Almacén Marketing Re                   | cursos humanos Conocim      | iento Tools Informes       | Más 👻 🔤 🔼 FI                                        | ex Admin 👻 |  |  |  |  |  |  |
|----------------------------------------|----------------------------------|----------------------------------------------|-----------------------------|----------------------------|-----------------------------------------------------|------------|--|--|--|--|--|--|
|                                        | Equipos de / D                   | epartamento de ventas                        |                             |                            |                                                     |            |  |  |  |  |  |  |
| NewINnoVA                              | Editar Crear                     | Editar Crear Adjunto(s) • Más •              |                             |                            |                                                     |            |  |  |  |  |  |  |
| CreatiVeSolutioNs                      | Equipo de ventas                 | Departamento de ventas                       | Je                          | fe de equipo               |                                                     |            |  |  |  |  |  |  |
| <mark>/entas</mark><br>Clientes        | Equipo padre<br>Código           | Sales                                        | He                          | orario de trabajo<br>ctivo |                                                     |            |  |  |  |  |  |  |
| Iniciativas<br>Oportunidades           | Equipo de ventas                 | Etapas Notas                                 |                             |                            |                                                     |            |  |  |  |  |  |  |
| Presupuestos<br>Pedidos de ventas      | Seleccione etap                  | oas para este equipo de                      | ventas                      |                            |                                                     |            |  |  |  |  |  |  |
| Contratos                              | Nombre de etapa                  | Probabilida                                  | 1 (%)                       | Estado relacionado         | Тіро                                                |            |  |  |  |  |  |  |
| fter-Sale Services                     | <ul> <li>Nuevo</li> </ul>        |                                              | 0,00                        | Nuevo                      | Ambos                                               |            |  |  |  |  |  |  |
| Reclamaciones                          | <ul> <li>Oportunidad</li> </ul>  |                                              | 20,00                       | En Proceso                 | Iniciativa                                          |            |  |  |  |  |  |  |
| iviesa de ayuda (neipdesk) y           | <ul> <li>Muerta</li> </ul>       |                                              | 0,00                        | Cancelado                  | Iniciativa                                          |            |  |  |  |  |  |  |
| ayment Follow-up                       | <ul> <li>Calificación</li> </ul> |                                              | 20,00                       | En Proceso                 | Oportunidad                                         |            |  |  |  |  |  |  |
| wy ronow-ops                           | <ul> <li>Propuesta</li> </ul>    |                                              | 40,00                       | En Proceso                 | Oportunidad                                         |            |  |  |  |  |  |  |
| lamadas telefonicas                    | <ul> <li>Negociación</li> </ul>  |                                              | 60,00                       | En Proceso                 | Oportunidad                                         |            |  |  |  |  |  |  |
| Llamadas planificadas                  | Ganado                           |                                              | 100,00                      | Cerrado                    | Oportunidad                                         |            |  |  |  |  |  |  |
| voicina                                | <ul> <li>Perdido</li> </ul>      |                                              | 0,00                        | Cancelado                  | Oportunidad                                         |            |  |  |  |  |  |  |
| Tiempo y materiales a facturar         |                                  |                                              |                             |                            |                                                     |            |  |  |  |  |  |  |
| Pedidos de venta a facturar            |                                  | Send a m                                     | essage o Logia note         |                            | Sequir                                              |            |  |  |  |  |  |  |
| Albaranes a facturar                   | 0.0-1                            | Transford                                    |                             |                            | Seguir a este equipo de                             |            |  |  |  |  |  |  |
| Contratos a renovar                    | Admini                           | strator updated document - Fri Jul 12 2013 0 | 0:41:21 GMT+0200 • Me gusta | z.                         | ventas para rastrear<br>automáticamente los         |            |  |  |  |  |  |  |
| Products                               |                                  |                                              |                             |                            | eventos asociados a los<br>usuarios de este equipo. |            |  |  |  |  |  |  |
| Productos                              |                                  |                                              |                             |                            | Un er en labor - A Werdie etere                     |            |  |  |  |  |  |  |
| Configuración                          |                                  |                                              |                             |                            | Un seguidor Anadir otros                            |            |  |  |  |  |  |  |
| Con tecnología de Open Mind<br>Systems |                                  |                                              |                             |                            | Administrator X                                     |            |  |  |  |  |  |  |

Cada oportunidad se relaciona a un comercial o a un equipo de ventas. Es interesante crear diferentes equipos de ventas en función de tus necesidades. Por ejemplo podemos crear un equipo de marketing y otro de soporte al usuario, y tener ambos un equipo padre que sea el equipo de ventas. Puedes asignar un líder y añadir los miembros existentes. También puedes modificar las fases por las que debe pasar toda negociación.

Si a una oportunidad o iniciativa le asignas un subgrupo de venta, aparece la opción de "escalar" y esto implica que en principio, ningún integrante del grupo padre no ve lo que acontece. Si escalas, esta pasa a ser del grupo padre y todos los integrantes reciben una notificación.

## 2.5. Proyecto

El gestor de proyecto del BIZ360 es sencillo y permite de monitorizar todos los proyectos, internos y externos, facturables o no, las tareas asociadas, los recursos asociados, las incidencias y sobre todo el *timing* de ellos. Con el diagrama de Gantt, el BIZ360 resume claramente la evolución de los proyectos. Podemos configurar las fases de cada uno de los proyectos y también podemos tenerlo predeterminado en función de los procesos de nuestras empresa. A continuación un ejemplo de un proyecto interno (nuestra empresa es el cliente) ya que se trata de un proyecto de mantenimiento de nuestro proceso de producción.

| Mensajeria Portal Ventas                                                | Proyectos Contabilidad Compras Almacén Marketing Recursos hu | manos Conocimiento Tools Informes | Más 🔹 🔤 🧕 🔲 Flex Adm  |
|-------------------------------------------------------------------------|--------------------------------------------------------------|-----------------------------------|-----------------------|
|                                                                         | Proyectos / Nuevo                                            |                                   |                       |
| NewINnoVA                                                               | Guardar • Descartar                                          |                                   | : = 0                 |
| CreatiVeSolutioNs                                                       | Cerrar proyecto Pendiente Fijar como plantilla Cancel Pr     | oject                             | En progreso Cerrad    |
| Proyecto                                                                | Nombre del proyecto                                          |                                   | Tareas Documentos     |
| Proyectos                                                               | Proyecto de captación de client                              | es                                | Partes de horas Fases |
| Fases proyecto                                                          | ☑ Tareas ☑ Partes de horas                                   |                                   | Incidencias           |
| Mis tareas                                                              | Privacidad / Visibilidad                                     | Cliente                           |                       |
| Incidencias                                                             | Perpagrable de prevente                                      | <ul> <li>Cliente</li> </ul>       | •                     |
| <b>-ong Term Planning</b><br>Fases proyecto<br>Planificación del equipo | Equipo Otra información Project Stages                       |                                   |                       |
| Planificación<br>Fases planificadas                                     | Agregar<br>Nombre de la etapa                                | Estado relacionado                |                       |
| Planificar tareas                                                       | Especificación                                               | Pendiente                         | 8                     |
| Facturación<br>Contratos a renovar                                      | ° Diseño                                                     | En progreso                       | 8                     |
| Facturar tareas                                                         | Desarrollo                                                   | En progreso                       | Û                     |
| Configuration<br>Recursos                                               | • Testeo                                                     | En progreso                       | -<br>8                |
|                                                                         | Realizado                                                    | Realizado                         | â                     |
|                                                                         | Cancelado                                                    | Cancelado                         | -                     |

Con los diferentes botones podemos, adjuntar archivos, crear tareas, hacer un parte de horas, definir o cambiar la fase del proyecto o asociar una lista de las incidencias registradas.

Con los diferentes botones podemos, adjuntar archivos, crear tareas, hacer un parte de horas, definir o cambiar la fase del proyecto o asociar una lista de las incidencias registradas. También podemos hacer plantilla de proyectos si observamos que se repite siempre. La gestión de los estados de los proyectos se con los botones, *Cerrar proyecto, Pendiente* o *Cancelar Proyecto*. La gestión de proyectos de BIZ360 le permite gestionar el flujo de las tareas en orden para conseguir tener las cosas hechas eficientemente (GTD, getting things done).

El gestor de incidencias de BIZ360 le permite administrar eficientemente cosas como las peticiones internas, errores de desarrollo de software, quejas de clientes, problemas en los proyectos, roturas de stock, etc.

Aquí la pestaña de "Mis tareas", donde se reflejan todas las tareas que se me asignan.

| Mensajería Portal Ventas P.                                                                                                    | royectos Contabilidad Compras Almacén Marketing Recursos humanos Conocimiento Tools Informes Más * 🛛 💆 Flex Admin *                                                                                   |
|----------------------------------------------------------------------------------------------------|----------------------------------------------------------------------------------------------------|
| NewINnoVA<br>creativeSolutions                                                                                                    | Guardar       o Descartar         Análisis       Especificación       Diseño       Desarrollo       Testeo                                                                                            |
| Proyecto<br>Proyectos<br>Fases proyecto<br>Tareas<br>Mistareas<br>Incidencias<br>Long Term Planning<br>Fases proyecto<br>Planificación del equipo<br>Planificación<br>Fases planificadas<br>Planificatareas<br>Facturación<br>Contratos a renovar<br>Facturar tareas<br>Configuration<br>▶ Recursos | Task summary         Proyecto         Asignado a         Flex Admin         Fase proyecto         Base proyecto         Intervention         Descripción         Delegación         Información extra |
| Con tecnología de Open Mind<br>Systems                                                                                                    | 0,00<br>Tareas delegadas<br>Agregar                                                                                                    |

Lo mejor ejemplo será de definir un proyecto con las tareas que solemos hacer en la empresa y planificarlas juntos, en coordinación con OMS.

## 2.6. Informes

Tenemos una herramienta muy potente para conocer el estado actual de nuestro negocio a través de informes. Este escenario lo puedes encontrar en la pestaña "mas".

Para comenzar está la sección de Tableros, donde puedes encontrar todos los informes de los diferentes módulos de tu empresa (CRM, Ventas, Compras, Almacén...). Es interesante configurar tu propio tablero para conocer los informes que te permiten tomar las decisiones que depende de ti. Inicialmente está vacío.

| Mensajería Portal Ventas I                   | Proyectos Contabilidad | Compras Almacén                             | Marketing Recursos humanos                                              | Conocimiento                         | Tools Informes                    | Más 👻 🐱 | 🔺 👤 Flex Admin 👻 🄶 |
|----------------------------------------------|------------------------|---------------------------------------------|-------------------------------------------------------------------------|--------------------------------------|-----------------------------------|---------|--------------------|
| NewINnoVA<br>CreativeSolutions               | STATISTICS             |                                             | - x                                                                     |                                      |                                   |         |                    |
| Tableros<br>Mi Tablero                       | 60                     | Tu tablero persor                           | nal está vacio.                                                         |                                      |                                   |         | =                  |
| CRM<br>Ventas                                | 40                     | Para añadir su prin<br>o gráfico y pulse 'A | ner informe al tablero, vaya a<br><i>ñadir al tablero'</i> en las opcio | cualquier menú, c<br>nes de busqueda | ambie a vista list<br>extendidas. | ta      |                    |
| Compras<br>Almacén                           |                        | Puede filtrar y agru<br>en el tablero.      | par datos usando las opcion                                             | es de busqueda a                     | ntes de insertarlo                | )       |                    |
| Proyecto<br>Contabilidad<br>Recursos humanos |                        |                                             |                                                                         |                                      |                                   |         |                    |

Para añadir parámetros te paseas por los distintos escenarios (menús principales) y menú secundario que te interesen y con la herramienta de filtrado se selecciona el objeto de informe. A continuación un ejemplo de Ventas, donde te interesa controlar las oportunidades.

| Mensajería Portal Ventas Proy                                                      | vectos Contabilidad    | Compras Almacén          | Marketing | Recursos humanos              | Conocimiento T | ools Informes Más <del>-</del>                                                         | 🖂 🔺 <u> </u> Flex Admin 👻                                           |
|------------------------------------------------------------------------------------|------------------------|--------------------------|-----------|-------------------------------|----------------|----------------------------------------------------------------------------------------|---------------------------------------------------------------------|
|                                                                                    | Oportunidades          | 3                        |           |                               |                | Q                                                                                      | ( <del>•</del> )                                                    |
| NewINnoVA                                                                          | Crear o Importa        | ır                       |           |                               |                | <b>Filtros</b>                                                                         | 🛢 Agrupar por                                                       |
| CreatiVeSolutioNs                                                                  | Fecha creación         | Oportunidad              | Cliente   | Fecha de la próxima<br>acción | Acción sigu    | ie Nuevo<br>En Proceso<br>Ganado                                                       | Comercial<br>Equipo<br>Etapa                                        |
| Ventas<br>Clientes<br>Iniciativas                                                  | 15/10/2013<br>14:09:08 | Iniciativa de<br>ejemplo | Empresa   | 15/10/2013                    |                | Perdido<br>Unassigned<br>Mensajes sin leer<br>Assigned to Me<br>Assigned to My Team(s) | Cliente<br>País<br>Prioridad<br>Cierre previsto<br>Referenciado por |
| Oportunidades<br>Presupuestos<br>Pedidos de ventas<br>Contratos                    |                        |                          |           |                               |                |                                                                                        | Campaña<br>Canal<br>Creación<br>Sostrar                             |
| After-Sale Services<br>Reclamaciones<br>Mesa de ayuda (helpdesk) y                 |                        |                          |           |                               |                | ★ Filtros personalizados                                                               | Mostrar equipo de ventas<br>Mostrar países                          |
| Payment Follow-up<br>My Follow-Ups                                                 |                        |                          |           |                               |                | → Guardar filtro actual                                                                |                                                                     |
| <mark>Llamadas telefónicas</mark><br>Llamadas registradas<br>Llamadas planificadas |                        |                          |           |                               |                | Búsqueda avanzada     Añadir al tablero     Informes/Tableros/Mi Table                 | ro                                                                  |
| Invoicing<br>Tiempo y materiales a facturar<br>Pedidos de venta a facturar         |                        |                          |           |                               |                | CRM - Opportunities S<br>Agregar                                                       |                                                                     |
| Contratos a renovar                                                                |                        |                          |           |                               |                |                                                                                        |                                                                     |
| Products<br>Productos                                                              |                        |                          |           |                               |                |                                                                                        |                                                                     |
| Con tecnología de Open Mind<br>Systems                                             |                        |                          |           | m                             |                |                                                                                        | •                                                                   |

Al seleccionar la opción de "Añadir a tablero", automáticamente aparece en tu tablero personal.

Y, entonces, tu tablero personal quedaría de la siguiente manera.

| Mensajeria Portal Ventas Pro                                  | oyectos Contabi        | lidad Compras                            | Almacér | n Marketing                      | Recursos h          | umanos | Conocimier          | nto To                     | ols Informes                     | Más 👻 🖻     | z 🔺 👤 Flex Admin 👻 |
|---------------------------------------------------------------|------------------------|------------------------------------------|---------|----------------------------------|---------------------|--------|---------------------|----------------------------|----------------------------------|-------------|--------------------|
| NewINnoVA<br>creatiVeSolutioNs                                | CRM - Opp              | portunities Se                           | arch    |                                  |                     |        |                     |                            | - ×                              | Restablecer | Cambiar diseño     |
| Tableros<br>Mi Tablero                                        | Fecha<br>creación      | Oportunidad                              | Cliente | Fecha de la<br>próxima<br>acción | Acción<br>siguiente | Etapa  | Ingreso<br>estimado | Tasa<br>de<br>éxito<br>(%) | Comercial                        |             |                    |
| CRM<br>Ventas                                                 | 15/10/2013<br>14:09:08 | Iniciativa de<br>ejemplo                 | Empresa | 15/10/2013                       |                     | Nuevo  | 0,00                | 0,00                       | Flex Admin                       |             |                    |
| Compras<br>Almacén<br>Proyecto                                | 15/10/2013<br>13:38:09 | Mantenimiento<br>informatico<br>integral | Empresa |                                  |                     | Nuevo  | 0,00                | 0,00                       | Jesús<br>(Ventas y<br>Marketing) |             |                    |
| Contabilidad<br>Recursos humanos                              |                        |                                          |         |                                  |                     |        | 0.00                | 0.00                       |                                  |             |                    |
| Sales<br>Análisis de iniciativas<br>Análisis de oportunidades |                        |                                          |         |                                  |                     |        | 0,00                | 2,00                       |                                  |             |                    |

Se le puede dar el nombre que te interese y te permite seleccionar el tablero de destino, pudiendo así modificar los tableros predefinidos de los distintos módulos (CRM, Ventas, Compras, Almacén, Proyecto, Contabilidad y Recursos Humanos). De esta manera puedes controlar en tiempo real lo parámetros más importantes de tu empresa en tu propio tablero y los mas característicos de cada sección en su tablero correspondiente.

A continuación ponemos el ejemplo del tablero de Ventas por defecto. En el observamos que hay referencias a Mis presupuestos y a Volumen mensual.

| Mensajería Portal Ventas P                           | royectos Contabilidad | Compras Alm | acén Mark | teting Recurs | os humano | os Conocimiento | Tools Ir | nformes Más ~   | 🖂 🔺 <u> </u> Flex Admin 👻 |
|------------------------------------------------------|-----------------------|-------------|-----------|---------------|-----------|-----------------|----------|-----------------|---------------------------|
|                                                      |                       |             |           |               |           |                 |          |                 | Cambiar diseño            |
|                                                      | Mis presupuest        | os          |           |               |           |                 | - 1      | × Volumen mensu | al                        |
| Tableros                                             | Número de pedido      | Fecha       | Cliente   | Comercial     | Total     | Tipo de factura | Estado   | Mes             | •                         |
| Mi Tablero<br>CRM                                    |                       |             |           |               |           |                 |          | -               |                           |
| Compras<br>Almacén                                   |                       |             |           |               |           |                 |          | -               |                           |
| Proyecto<br>Contabilidad                             |                       |             |           |               | 0,00      |                 |          |                 |                           |
| Recursos humanos<br>Sales                            |                       |             |           |               |           |                 |          |                 |                           |
| Análisis de iniciativas<br>Análisis de oportunidades |                       |             |           |               |           |                 |          |                 |                           |
| Análisis de ventas<br>Análisis de llamadas           |                       |             |           |               |           |                 |          |                 |                           |

Posteriormente tienes un menú secundario para cada modulo donde puedes sacar un análisis especializado en función del módulo. A continuación un análisis de la oportunidad creada:

| Mensajería             | Portal      | Ventas | Proyect | os Contabili | dad | Compras   | Almacér | n Marketin            | g F  | Recursos humanos       | Conc          | ocimiento           | Tools   | Informes        | Más 👻           |        | <b>A</b> | 👤 Flex Adr          | nin 👻 🖆  |
|------------------------|-------------|--------|---------|--------------|-----|-----------|---------|-----------------------|------|------------------------|---------------|---------------------|---------|-----------------|-----------------|--------|----------|---------------------|----------|
|                        |             |        | A       | nálisis de   | оро | rtunidad  | es      |                       |      |                        |               |                     |         | Oportur         | iidad 🗙 📑 Comer | cial X |          |                     | 07       |
| New                    | INno        | VA     |         |              |     |           |         |                       |      |                        |               |                     |         |                 |                 |        | •        |                     | <b>?</b> |
| CreatiVeSolu           | utioNs      |        | Gru     | ро           |     | # Oportun | idades  | Ingresos<br>previstos |      | Retraso de<br>apertura | Tier<br>el ci | mpo restan<br>ierre | te para | Fecha<br>sobrep | límite<br>asada | Probab | ilidad   | Ingreso<br>estimado |          |
|                        |             |        | F       | lex Admin (1 | )   |           | 1       |                       | 0,00 | 0,00                   |               |                     | 0,00    |                 | 0,00            |        |          |                     | 0,00     |
| Tableros<br>Mi Tablero |             |        |         |              |     |           | 1       |                       | 0,00 |                        |               |                     |         |                 |                 |        |          |                     |          |
| CRM                    |             |        |         |              |     |           |         |                       |      |                        |               |                     |         |                 |                 |        |          |                     |          |
| Ventas                 |             |        |         |              |     |           |         |                       |      |                        |               |                     |         |                 |                 |        |          |                     |          |
| Compras                |             |        |         |              |     |           |         |                       |      |                        |               |                     |         |                 |                 |        |          |                     |          |
| Almacén                |             |        |         |              |     |           |         |                       |      |                        |               |                     |         |                 |                 |        |          |                     |          |
| Proyecto               |             |        |         |              |     |           |         |                       |      |                        |               |                     |         |                 |                 |        |          |                     |          |
| Contabilida            | d           |        |         |              |     |           |         |                       |      |                        |               |                     |         |                 |                 |        |          |                     |          |
| Recursos h             | iumanos     |        |         |              |     |           |         |                       |      |                        |               |                     |         |                 |                 |        |          |                     |          |
| Sales                  |             |        |         |              |     |           |         |                       |      |                        |               |                     |         |                 |                 |        |          |                     |          |
| Análisis de            | iniciativas |        |         |              |     |           |         |                       |      |                        |               |                     |         |                 |                 |        |          |                     |          |
| Análisis de            | oportunida  | ades   |         |              |     |           |         |                       |      |                        |               |                     |         |                 |                 |        |          |                     |          |
| Análisis de            | ventas      |        |         |              |     |           |         |                       |      |                        |               |                     |         |                 |                 |        |          |                     |          |
| Análisis de            | llamadas    |        |         |              |     |           |         |                       |      |                        |               |                     |         |                 |                 |        |          |                     |          |

Esto es muy útil cuando el número de oportunidades crece y dependen de varios comerciales distintos.

## 2.7. Red social

Existe una red social como un *twitter* y un *Facebook* entre los trabajadores de tu empresa. Te permite realizar seguimientos de documentos y grupos. Esta herramienta te permite establecer el *nivel de privacidad* y dar acceso en función de tu interés. Las opciones son;

- *Público*: accesible a todo el mundo (incluyendo clientes con el módulo portal).
- Privado; solo los seguidores invitados pueden leer los debates del grupo
- Solo grupo seleccionado: y selecciones el grupo autorizado.

En la pestaña de Mensajería puedes observar en el menú secundario la sección de Mis Grupos, donde ves los grupos a los que perteneces y también puedes crear uno. Por defecto hay un grupo; Toda la compañía.

| Mensajeria Portal Ventas         | Proyectos Contabilidad Compras Almacén Marketing Recu    | rsos humanos Conocimiento Tools Informes Más 👻 | 🔄 🔺 <u> </u> Flex Admin 👻 🕇 |
|----------------------------------|----------------------------------------------------------|------------------------------------------------|-----------------------------|
|                                  | Unir un grupo                                            | Q                                              | () v                        |
| NewINnoVA                        | Crear                                                    |                                                | :: = 🗆                      |
| CreatiVeSolutioNs                | Toda la compañia<br>General announces for all employees. |                                                |                             |
| Mensajería<br>Bandeja de entrada | Dejar de seguir                                          |                                                |                             |
| Para: mí                         |                                                          |                                                |                             |
| Por realizar                     |                                                          |                                                |                             |
| Archivados                       |                                                          |                                                |                             |
| Organizador                      |                                                          |                                                |                             |
| Calendario                       |                                                          |                                                |                             |
| Contactos                        |                                                          |                                                |                             |
| Notas                            |                                                          |                                                |                             |
| Mis grupos                       |                                                          |                                                |                             |
| Whole Company                    |                                                          |                                                |                             |
| Unir un grupo                    |                                                          |                                                |                             |
|                                  |                                                          |                                                |                             |

Al *crear un grupo* y volver a editarlo se puede asociar a una dirección de correo real de tal manera que cualquier mail que se reciba a esa dirección será enviado al grupo. Si creamos un grupo de ventas y le asociamos la dirección <u>sales\_group@tu\_dominio</u>, todos los comerciales que pertenezcan al grupo tendrán acceso al seguimiento del acontecimiento. Así puedes añadir seguidores en función de tu interés. También se les puede dar acceso a los clientes a través del portal al grupo.

| Mensajería Portal Ventas Pr      | royectos Contabilidad Compr                                                                  | is Almacén    | Marketing    | Recursos humanos    | Conocimiento | Tools | Informes | Más 👻 | M                      | A              | 🚺 Flex     | Admin 👻 | Â |
|----------------------------------|----------------------------------------------------------------------------------------------|---------------|--------------|---------------------|--------------|-------|----------|-------|------------------------|----------------|------------|---------|---|
|                                  | Unir un grupo / Grupo                                                                        | de ventas     | 5            |                     |              |       |          |       |                        |                |            |         |   |
| NewINnoVA                        | Guardar o Descartar                                                                          |               |              |                     |              |       |          |       | 2/                     | 2 🔶            | •          | =       |   |
| CreatiVeSolutioNs                |                                                                                              | lombre del gr | upo          |                     |              |       |          |       |                        |                |            |         |   |
|                                  |                                                                                              | Grupo d       | le vent      | as                  |              | 123   |          |       |                        |                |            |         |   |
| Mensajería<br>Bandeja de entrada |                                                                                              | lias grupo_   | ventas       | @localhost          |              |       |          |       |                        |                |            |         |   |
| Para: mí                         |                                                                                              | Topics disc   | ussed in 1   | this group          |              |       |          |       |                        |                |            |         |   |
| Por realizar                     |                                                                                              |               |              |                     |              |       |          |       |                        |                |            |         |   |
| Archivados                       | Privacidad                                                                                   | Sólo          | grupo seleco | cionado             | •            |       |          |       |                        |                |            |         |   |
| Organizador<br>Calendario        | Grupo autorizado                                                                             | Recu          | rsos humano  | s / Empleado 🔹      | 12           |       |          |       |                        |                |            |         |   |
| Contactos                        | Auto subscripció                                                                             |               |              |                     | •            |       |          |       |                        |                |            |         |   |
| Notas                            |                                                                                              |               |              |                     |              |       |          |       |                        |                |            |         |   |
| Mis grupos<br>Whole Company      |                                                                                              |               | Send a mes   | sage to the group o | Log a note   |       |          | í     | Siqui                  | endo           |            |         |   |
| Unir un grupo                    | Discussion group created<br>Flex Admin updated document - hace menos de un minuto - Me gusta |               |              |                     |              |       | ☆        | æ     | Jn seguidor<br>Flex Ac | Añadir<br>Imin | otros<br>X |         |   |

Cada vez que se *crea un documento*, en la parte de abajo aparece un menú de red social en el que automáticamente pasas a ser un seguidor del documento por ser el creador (puedes hacer clic en UNFOLLOW para dejar de seguir), y también puedes invitar a otros usuarios (incluso de fuera del BIZ360, y se añaden como Partners, y se les enviarán todos los mails asociados), así como otros pueden convertirse en seguidores del documento (Elena y/o Aina). En el grupo se pueden enviar *mensajes* al grupo y loguear *notas* (no se recibe nada en el mail pero queda en el *histórico* del muro y podrá ser visualizado por todos los integrantes de este grupo). Esta herramienta es muy potente si se le da un enfoque correcto.

| Mensajeria Portal Ventas Pro                                                                                                    | oyectos Contabilidad Compras Alma                                                                                    | acén Marketing Recursos humano                                                                                   | os Conocimiento Tools Inform                                       | ies Más ≁    | 🖂 🚨 👤 Flex A                       | Admin 👻 |  |  |  |  |
|----------------------------------------------------------------------------------------------------|----------------------------------------------------------------------------------------------------|----------------------------------------------------------------------------------------------------|--------------------------------------------------------------------|--------------|------------------------------------|---------|--|--|--|--|
|                                                                                                    | Iniciativas / Mantenimiento                                                                                          | informatico integral                                                                                             |                                                                    |              |                                    |         |  |  |  |  |
| NewINnoVA                                                                                                    | Editar                                                                                                    | Adjunto(s) +                                                                                                    | Más 👻                                                              |              |                                    | = 🗆     |  |  |  |  |
| CreatiVeSolutioNs                                                                                                    | Convertir a oportunidad Cancel Case Nuevo Oportunidad                                                                |                                                                                                    |                                                                    |              |                                    |         |  |  |  |  |
| Ventas<br>Clientes<br>Iniciativas                                                                                                    | Mantenimier<br>integral                                                                                              | ito informatico                                                                                                  |                                                                    |              | Planificar/Registrar llamada       |         |  |  |  |  |
| Oportunidades<br>Presupuestos<br>Pedidos de ventas<br>Contratos<br>After-Sale Services<br>Reclamaciones                                                        | Nombre de la compañía<br>Cliente<br>Dirección                                                                        | Empresa<br>Empresa<br>c/ Una cualquiera, 23<br>Aquella<br>España                                                 | Nombre de contacto<br>Email<br>Función<br>Teléfono<br>Móvil<br>Fax | ,<br>1234456 |                                    | 1       |  |  |  |  |
| Payment Follow-up<br>My Follow-Ups<br>Llamadas telefónicas                                                                                                    | Comercial<br>Equipo de ventas                                                                                        | Jesús (Ventas y Marketing)                                                                                       | Prioridad<br>Categorías                                            | Normal       |                                    |         |  |  |  |  |
| Llamadas planificadas<br>Invoicing<br>Tiempo y materiales a facturar                                                                                           | Notas internas Inform<br>Cliente existente. Nueva op                                                                 | nación extra<br>ortunidad de negocio.                                                                            |                                                                    |              |                                    |         |  |  |  |  |
| Pedidos de venta a facturar<br>Albaranes a facturar<br>Contratos a renovar<br>Products<br>Productos<br>Confinuración<br>Con tecnología de Open Mind<br>Systems | Oportunidad creada<br>- Empresa: Emp<br>- Etapa: Nuevo<br>- Ingreso estim<br>- Comercial: Je<br>Jesús (Venta y Marke | Send a message o Lo<br>vresa<br>ado:<br>sús (Ventas y Marketing)<br>tng) updated document - hace 20 minutos - Me | g a note                                                           | 슈 윤          | Seguir<br>Un seguidor Añadir otros |         |  |  |  |  |

En este caso hemos creado una iniciativa desde el perfil del comercial para la posterior explicación de la operatividad que es, como todo lo que se hace en el BIZ360, un **documento**. En el lateral derecho de la zona de red social existen diversas *opciones de seguimiento* para cada usuario en su perfil. Al marcarlas recibirás una notificación por mail cuando se dé esa circunstancia. Por ejemplo, puede que el jefe de ventas querrá ser notificado cuando se gane una Oportunidad, y en ningún otro caso.

El inbox es un *portar central* que recoge todos los mensajes: los que son dedicados a ti personalmente (que aparecen en el menú secundario Para: mí) y los que te llegan por seguir grupos, documentos...que se recogen junto a los primeros en la Bandeja de entrada. También se puede administrar la notificación de mensaje entrante en el grupo al que pertenezca el mensaje y se modifica en ambos lugares a la vez, así que si se reconoce en uno, también se reconoce en otro. Los mensajes pueden ser marcados de tres diferentes formas en el inbox:

- Pasarlo a la lista de cosas por hacer (to-do list): Por realizar.
- Responder
- Marcarlo como hecho: desaparece del inbox y notificaciones de grupos pero queda en el histórico (Archivados) de donde no se pueden borrar.

| Mensajería Portal Ventas F | royectos Contabilidad Compras Almacén Marketing Recursos humanos Conocimiento Tools Informes Más * 🛛 🔁 🤷                                                       | <u> </u> Flex Admin 👻 🔷 |
|----------------------------|----------------------------------------------------------------------------------------------------|-------------------------|
|                            | Bandeja de entrada                                                                                                    | 0 7                     |
| NewINnoVA                  | Redactar un nuevo mensaje o Escribir a mis seguidores                                                                                                    |                         |
| CreatiVeSolutioNs          | Compartir con mis seguidores                                                                                                    |                         |
| Mensajería                 | Toda la compañia<br>Welcome to Pepel Please help him/her take the first steps with OpenERP!                                                                    |                         |
| Bandeja de entrada 🛛 🚹     | Flex Admin updated document - Administrator , Carlos (tecnico SAAS and SECURITY manager) , Flex Marcar 'Por realizar' more notified - Hace una hora - Me gusta |                         |
| Para: mí                   |                                                                                                    | _                       |
| Por realizar               |                                                                                                    | _                       |
| Archivados                 |                                                                                                    | _                       |

# 3. Operativa básica

Desde el usuario administrador (flex\_admin) realizamos la configuración inicial de la empresa realizando los siguientes pasos:

## 3.1. Empresa

Crear la empresa e introducir la información relativa a la misma: Se hace en el escenario de configuración (aparece al presionar Más) y en el submenú de Compañía.

- Los datos generales (dirección...)
- Los datos particulares (numero de cuenta de cobros y pagos...)
- El logo…clica sobre la imagen y pulsa "editar", así podrás explorar y buscar la imagen como se indica en la captura de pantalla siguiente.

| Mensajería Portal Ventas Pr                                       | oyectos Contabilidad Compras Alr<br>Compañías / NewINnoVA     | nacén Marketing Recursos humanos C                              | conocimiento Tools Inforn              | nes Más * 🛛 🖌 🖌 Fi                                 | ex Admin 👻 |
|-------------------------------------------------------------------|---------------------------------------------------------------|-----------------------------------------------------------------|----------------------------------------|----------------------------------------------------|------------|
| NewlNnoVA                                                         | Guardar o Descartar                                           |                                                                 |                                        |                                                    |            |
| CreatiVeSolutions<br>Configuración<br>Sales<br>Compras<br>Almacén | Editar Nombre<br>New No se ha seleccionado<br>Compañia matriz | de la compañía<br>ningún archivo.                               |                                        | Previsualizar encabezado/pie de<br>página          |            |
| Project<br>Contabilidad                                           | Información general                                           | Configuración Pagos fuera de plazo                              | Toléfano                               |                                                    |            |
| Marketing<br>Conocimiento                                         | Diector                                                       | C/ Sancho<br>13, 2º1ª<br>Barcelona                              | Fax<br>Email                           | 868 91 91 19<br>868 91 91 20<br>info@newinnova.com |            |
| Compañías<br>Compañías<br>Árbol de la compañía<br>Usuarios        | Lema de la compañía<br>Sitio web                              | 08014<br>España •<br>Iiderando el progreso<br>www.newinnova.com | ID de impuesto<br>Registro de compañía |                                                    |            |
| Usuarios<br>Traducciones<br>Caroar una traducción                 | Cuentas bancari                                               | as                                                              |                                        |                                                    |            |
|                                                                   | Número de cuenta<br>Añadir un elemento                        | Divisa Nombre del banco                                         | Mostrar en Informes                    | Propietario cuenta                                 |            |
| Con tecnología de Open Mind                                       | Configuración de                                              | e pie de informe                                                |                                        |                                                    |            |

## 3.2. Plan de contabilidad

Seleccionar un Plan de contabilidad. Esto se realiza en el escenario de configuración (aparece al presionar Más) y en el submenú de Contabilidad. En un desplegable en la parte superior aparecen por defecto los planes contables de España.

| Compras<br>Almacén | Plan contable   |           |                                                           |                                        |
|--------------------|-----------------|-----------|-----------------------------------------------------------|----------------------------------------|
| Proyecto           | Plan contable   | Plantilla | <b></b>                                                   | 🗕 📥 Instalar más plantillas de cuentas |
| Contabilidad       |                 | hl/m de   |                                                           |                                        |
| Recursos humanos   |                 | Num. de o | Configurable Account Chart Template                       | E                                      |
| Marketing          | No oo bo dofini |           | Plantilla PGCE completo 2008<br>Plantilla PGCE PYMES 2008 |                                        |
| Conocimiento       | No se na defini | αο πιηξ   | Plantilla PGCE Asociaciones 2008                          | ta compania                            |

Se aconseja seleccionar el completo para un perfil ENTERPRISE, poder realizar la contabilidad de forma integral y un perfil PYMES en caso contrario. Si debes aplicar otro plan contable, dale a la opción de Instalar más plantillas de cuentas y selecciona la de tu país o ponte en contacto con Open Mind Systems y te asesoramos.

A continuación tienes que proporcionar la secuencia de la factura (secuencia utilizada para los números de factura en el diario) a cada uno de los diarios que se te generan de forma automática al seleccionar el plan contable. Esto se encuentra en Contabilidad, configuración, diarios.

| Mensajería  | Ventas Proyectos    | Contabilidad | Compras  | Almacén        | Marketing     | Recursos humanos | Conocimiento         | Tools I     | Informes | Configuración | <b>2</b> 🖉 | 🔰 <u> </u> | Admin 👻 🔷 |
|-------------|---------------------|--------------|----------|----------------|---------------|------------------|----------------------|-------------|----------|---------------|------------|------------|-----------|
|             | 7.00                | Diarios      |          |                |               |                  |                      |             | Q        |               |            |            | 07        |
| EM          | P RESA              | Crear 0      | Importar |                |               |                  |                      |             |          |               |            | 1-9 de 9   |           |
| EM          | RESA                | 🗌 Código     | 1        | Nombre del     | diario        |                  | Tipo                 |             |          | Usuario       |            | Compañía   |           |
| 517         | ILVED A             | ACOMF        | ) [      | Diario de abo  | no de compr   | as               | Factura rectificativ | a de provee | dor      | Flex Admi     | n          | Mi empresa |           |
|             |                     | AVENT        | [        | Diario de abo  | no de ventas  |                  | Abono ventas         |             |          | Flex Admi     | n          | Mi empresa |           |
| Clientee    |                     | BAN1         | E        | Efectivo       |               |                  | Efectivo             |             |          | Flex Admi     | n          | Mi empresa |           |
| Facturas d  | e cliente           | BAN2         | E        | Banco          |               |                  | Banco y cheques      |             |          | Flex Admi     | n          | Mi empresa |           |
| Facturas re | ectificativas de cl | COMPF        | ? E      | Diario de com  | npras         |                  | Compra               |             |          | Flex Admi     | n          | Mi empresa |           |
| Recibo de   | ventas              | 🔲 OPEJ       | [        | Diario asiento | is de apertur | a                | Situación apertura   | /cierre     |          | Flex Admi     | n          | Mi empresa |           |
| Pagos de o  | cliente             | 🔲 STJ        | 5        | Stock Journa   |               |                  | General              |             |          | Administra    | tor        | Mi empresa |           |
| Clientes    |                     | 🔲 Vario      | C        | Diario varios  |               |                  | General              |             |          | Flex Admi     | n          | Mi empresa |           |
| Proveedore  | s                   | VEN          | E        | Diario de vent | as            |                  | Venta                |             |          | Flex Admi     | n          | Mi empresa |           |
| Facturas d  | e proveedor         |              |          |                |               |                  |                      |             |          |               |            |            |           |
| Facturas re | ectificativas de pr |              |          |                |               |                  |                      |             |          |               |            |            |           |

A continuación seleccionamos una secuencia para el diario de ventas. **Ejemplo**: *Si para la* secuencia del asiento (este campo contiene información relativa a la numeración de los asientos de este diario) hay seleccionado el Diario de ventas, la secuencia de la factura a seleccionar es la de Factura Diario de ventas.

| Diario de ventas                   |                                                                                       |                                                                                                    |                                                |  |  |  |  |
|------------------------------------|---------------------------------------------------------------------------------------|----------------------------------------------------------------------------------------------------|------------------------------------------------|--|--|--|--|
| Código<br>Tipo<br>Diario analítico | VEN<br>Venta<br>Sales                                                                 | Cuenta deudora por defecto 700000 Ventas de<br>Cuenta acreedora por defecto 700000 Ventas de<br>Divisa | mercaderías en España<br>mercaderías en España |  |  |  |  |
| Configuración avanza               | Configuración avanzada Controles de asiento Registros de caja Terminal Punto de Venta |                                                                                                    |                                                |  |  |  |  |
| Usuario<br>Secuencia del asiento   | Flex Admin<br>Diario de ventas                                                        | Planes analíticos<br>Contrapartida centralizada                                                        |                                                |  |  |  |  |
| Secuencia de la factura            | Factura Diario de ventas                                                              | Omitir estado 'Borrador' para asientos manuales.                                                       |                                                |  |  |  |  |
|                                    |                                                                                       | Permitir escribir cheques<br>Usar cheque preimpreso                                                    | 0                                              |  |  |  |  |
|                                    |                                                                                       | Permitir cancelación de asientos<br>Diario de pagos en efectivo                                        |                                                |  |  |  |  |
|                                    |                                                                                       | Validar fecha en periodo                                                                               |                                                |  |  |  |  |
|                                    |                                                                                       | Agrupar mieas de lacială                                                                               |                                                |  |  |  |  |

Así se hace para los 9 diarios que se generan (compras, ventas, abono de compras y ventas, efectivo, banco,...) o, al menos, con aquellos que se tiene pensado trabajar a nivel de contabilidad interna.

# 3.3. Usuarios

Dar de alta los diferentes usuarios (crear) y cambiar la contraseña (una vez seleccionado, mas → cambiar la contraseña). El acceso para cada usuario queda así anclado sobre la misma URL (biz360.com.es:8069);

1. Usuario: XXXXX#creativesolutions (después de la almohadilla va el nombre de la empresa y antes el nombre de usuario configurado para cada uno).

| Mensajeria Portal Ventas                                                   | Proyectos Contabilidad Compras Almacén Marketing Recursos humanos Conocimiento Tools Más * 🛛 🛛 🧕 🌉 Flex Admin                                           |
|----------------------------------------------------------------------------|----------------------------------------------------------------------------------------------------|
|                                                                            | Usuarios / Jesús (Ventas y Marketing)                                                                                                    |
| NewINnoVA                                                                  | Guardar o Descartar 4/7 🔶 🔿 🚍                                                                                                    |
| CreatiVeSolutioNs                                                          | Never Connected Activate                                                                                                    |
| Configuración<br>Sales<br>Compras<br>Almacén<br>Project<br>Contabilidad    | Nombre     Send reset password link by email       Jesús (Ventas y Marketing)       Usuario       jesus       Compañía         NewlNnoVA         Activo |
| Recursos humanos<br>Marketing<br>Conocimiento<br>Configuraciones Generales | Preferencias Permisos de acceso                                                                                                    |
| Compañías<br>Compañías<br>Árbol de la compañía                             | Idioma     Spanish / Español       Zona horaria                                                                                                    |
| Usuarios<br>Usuarios                                                       | Recibir feeds por correo electrónico Incoming Emails and Discussions                                                                                    |
| Traducciones<br>Cargar una traducción                                      | Equipo de ventas por defecto Alias jesus@localhost Firma                                                                                                |
| Con tecnología de Open Mind<br>Systems                                     |                                                                                                    |

2. Pass: XXXXXX (el que se le haya configurado).

Para cambiar la contraseña, en modo lista seleccionamos el/los usuarios y pulsamos en Más.

| Mensajería Portal Ventas P                             | royectos Contabilidad Compras Almacén Marketing Recursos I                                | numanos Conocimiento Tools         | Más 👻 🖂 <u> </u> |
|--------------------------------------------------------|-------------------------------------------------------------------------------------------|------------------------------------|------------------|
|                                                        | Usuarios                                                                                  | Q                                  | © ~)             |
| NewINnoVA                                              | Crear o Importar Adjunto(s) -                                                             | Más 👻                              | 1-7 de 7         |
| CreatiVeSolutioNs                                      | Administrator                                                                             | Compartir<br>Incrustar<br>Exportar | / Español        |
| Configuración                                          | Flex Admin                                                                                | Suprimir<br>Cambiar la contraseña  | / Español        |
| Sales<br>Compras                                       | <ul> <li>Luis (C.1.0.)</li> <li>Jesús (Ventas y Marketing)</li> </ul>                     | jesus Spanisł                      | r/ Español       |
| Almacén<br>Project                                     | Carlos (tecnico SAAS and SECURITY manager) Salvador (administrador y relaciones publicas) | carlos Spanist                     | i / Español      |
| Contabilidad<br>Recursos humanos                       | Pepe (direccion y estrategia: CEO)                                                        | pepe Spanist                       | i / Español      |
| Marketing<br>Conocimiento<br>Configuraciones Generales |                                                                                           |                                    |                  |
| Compañías<br>Compañías<br>Árbol de la compañía         |                                                                                           |                                    |                  |
| Usuarios                                               |                                                                                           |                                    |                  |
| Traducciones<br>Cargar una traducción                  |                                                                                           |                                    |                  |
|                                                        |                                                                                           |                                    |                  |
| Con tecnología de Open Mind                            |                                                                                           |                                    |                  |

En la pestaña de "Permisos de acceso" se selecciona el nivel de permisos de cada usuario a nivel individual. Esto es determinante pues te permite definir los roles de los usuarios y es necesario crear un perfil que sea responsable a nivel de Recursos Humanos para dar de alta a los empleados. Por ejemplo Salvador es responsable de compras y ventas al llevar la contabilidad, mientras que Jesús, que solo se encarga de las ventas, no tiene privilegios para acceder a compras y no le aparece en su perfil esta opción.

| Mensajería Portal Ventas Pr                         | Yroyectos Contabilidad Compras Almacén Marketing Recursos humanos Conocimiento Tools Informes Más - 🛛 👱 <u>N</u> Flex Admin |
|-----------------------------------------------------|----------------------------------------------------------------------------------------------------|
|                                                     | Usuarios / Jesús (Ventas y Marketing)                                                                                       |
| NewINnoVA                                           | Editar Crear Adjunto(s) - Más - 4/7 + E                                                                                     |
| CreatiVeSolutioNs                                   | Never Connected Activate                                                                                                    |
| <b>Configuración</b><br>Sales<br>Compras<br>Almacén | Jesús (Ventas y Marketing)<br>jesus                                                                                         |
| Project<br>Contabilidad                             | Compañía NewINnoVA Activo                                                                                                   |
| Marketing<br>Conscimiento                           | Preferencias Permisos de acceso                                                                                             |
| Configuraciones Generales                           | Compañías permitidas                                                                                                    |
| Compañías<br>Compañías                              | NewNnoVA                                                                                                    |
| Árbol de la compañía                                | Aplicación                                                                                                    |
| Usuarios<br>Usuarios                                | Ventas Responsable<br>Proyecto Usuario                                                                                      |
| Traducciones<br>Cargar una traducción               | Conocimiento User<br>Almacén<br>Contabilida y finanzas<br>Solicitud de compra<br>Compras                                    |
|                                                     | Recursos humanos Empleado                                                                                                   |
|                                                     | Herramientas extra Manager                                                                                                  |
| Con tecnología de Open Mind<br>Systems              | Compartir Responsable                                                                                                    |

El estado del usuario pasa de "never conected" (caso de Pepe) a "activated" (caso de Jesús) desde el momento en el que el usuario se conecta con su perfil a nuestra BBDD de nuestro BIZ360. Aquí se observa que Pepe no se ha conectado, pero, por el contrario, Jesús sí que se ha conectado al menos una vez, activando así la cuenta.

| Mensajeria Portal Ventas                                      | Proyectos Contabilidad Compras Almacén Marketing Recursos humanos Conocimiento Tools Más * 🛛 🛛 🧕 📃 Flex Admin * |
|---------------------------------------------------------------|----------------------------------------------------------------------------------------------------|
|                                                               | Usuarios / Jesús (Ventas y Marketing)                                                                           |
| NewINnoVA                                                     | Editar Crear Adjunto(s) - Más - 4/7 + E                                                                         |
| CreatiVeSolutioNs                                             | Never Connected Activated                                                                                       |
| Configuración<br>Sales<br>Compras<br>Almacén                  | Jesús (Ventas y Marketing)<br>jesus                                                                             |
| Project<br>Contabilidad                                       | Compañia NewINnoVA Activo 🖉                                                                                     |
| Marketing<br>Conocimiento                                     | Preferencias Permisos de acceso                                                                                 |
| Configuraciones Generales                                     | Idioma Spanish / Español<br>Zona horaria                                                                        |
| Companias<br>Árbol de la compañía                             | Recibir feeds por correo electrónico Incoming Emails and Discussions Email                                      |
| Usuarios<br>Usuarios<br>Traducciones<br>Cargar una traducción | Equipo de ventas por defecto<br>Alias jesus@localhost<br>Firma                                                  |
|                                                               |                                                                                                    |
|                                                               |                                                                                                    |
| Con tecnología de Open Mind<br>Systems                        |                                                                                                    |

Aquí se observa en azul la opción resaltada.

| Mensajeria Portal Ventas F                          | royectos Contabilidad Compras Almacén Marketing Recursos hum                | nanos Conocimiento Tools Más | r 🖂 🧕 👤 Flex Admin 👻      |
|-----------------------------------------------------|-----------------------------------------------------------------------------|------------------------------|---------------------------|
|                                                     | Usuarios / Pepe (direccion y estrategia: CEO)                               |                              |                           |
| NewINnoVA                                           | Editar Crear Adjunto(s) -                                                   | Más 👻                        | 7/7 🔶 🔳                   |
| CreatiVeSolutioNs                                   |                                                                             |                              | Never Connected Activated |
| Configuración<br>Sales<br>Compras<br>Almacên        | Pepe (direccion y estrate<br>CEO)<br><sub>pepe</sub>                        | gia:                         | Send an invitation email  |
| Project<br>Contabilidad<br>Recursos humanos         | Compañía NewINnoVA                                                          | Activo                       |                           |
| Marketing<br>Conocimiento                           | Preferencias Permisos de acceso                                             |                              |                           |
| Configuraciones Generales<br>Compañías<br>Compañías | Idioma Spanish / Español<br>Zona horaria                                    |                              |                           |
| Árbol de la compañía<br>Usuarios                    | Recibir feeds por correo electrónico Incoming Emails and Discussie<br>Email | ons                          |                           |
| Usuarios<br>Traducciones<br>Cargar una traducción   | Equipo de ventas por defecto<br>Alias pepe@localhost<br>Firma               |                              |                           |
|                                                     |                                                                             |                              |                           |
| Con tecnología de <b>Open Mind</b><br>Systems       |                                                                             |                              | ,                         |

## 3.4. Configuración del correo.

Como alias pondrás tu servicio de *hosting* como indicamos anteriormente en la explicación de conceptos básicos relacionado con el correo.

La pasarela de correo entrante tiene que ser creada para cada usuario en particular introduciendo su correo y contraseña. La pasarela de salida simplemente tiene que ser un mail cualquiera que esté operativo. Este último no quedará reflejado en ningún sitio, solo hace de concentrador de mensajes de salida.

| Mensajeria Portal Ventas Proj             | yectos Contabilidad Com | pras Almacén Marketing | Recursos humanos | Conocimiento       | Tools Más - | 🖂 🔺 | 🔲 Flex Admin 👻 个 |
|-------------------------------------------|-------------------------|------------------------|------------------|--------------------|-------------|-----|------------------|
|                                           | Configuraci / Ser       | vidores / (saliente    | desde Gmail)     |                    |             |     |                  |
| NewINnoVA                                 | Guardar O Descartar     |                        |                  |                    |             |     |                  |
| CreatiVeSolutioNs                         |                         |                        |                  |                    |             |     |                  |
|                                           | Descripción             | saliente desde Gmail   | Prio             | oridad             | 10          |     |                  |
| Configuración<br>Sales                    | Información de l        | a conexión             |                  |                    |             |     |                  |
| Compras<br>Almacén                        | Servidor SMTP           | smtp.gmail.com         | Pue              | erto SMTP          | 465         |     |                  |
| Project                                   | Seguridad y aute        | enticación             |                  |                    |             |     |                  |
| Recursos humanos                          | Seguridad de la conexio | ón                     | S                | SSL/TLS            |             |     | •                |
| Marketing                                 | Nombre de usuario       |                        | e                | ste_correo_existe@ | )gmail.com  |     |                  |
| Conocimiento<br>Configuraciones Generales | Contraseña              |                        | •                | •••••              |             |     |                  |
| Compañías<br>Compañías                    | ag, robar concilon      |                        |                  |                    |             |     |                  |
| Árbol de la compañía                      |                         |                        |                  |                    |             |     |                  |

Para los correos entrantes definimos uno para cada usuario, para que el programa sepa dirigirlos de forma correcta. A continuación el caso de Jesús. Asesórate sobre si quieres utilizar un servidor POP o IMAP.

| Mensajería Portal Ventas P                                                              | royectos Contabilidad Corr                                  | npras Almacén Marketing Recu           | rsos humanos Conocimiento To                         | ools Más - 🖂 🔼                                                  | 👤 Flex Admin 👻 ˆ |
|-----------------------------------------------------------------------------------------|-------------------------------------------------------------|----------------------------------------|------------------------------------------------------|-----------------------------------------------------------------|------------------|
| NewINnoVA                                                                               | Configuraci / Con<br>Entrante Jes<br>Guardar o Descartar    | nfiguraci / Servidores                 | . /                                                  |                                                                 | = 1              |
| CreatiVeSolutioNs                                                                       | Buscar ahora Restabled                                      | er confirmación                        |                                                      | No confirmado                                                   | Confirmado       |
| Configuración<br>Sales<br>Compras<br>Almacén<br>Project<br>Contabilidad                 | Nombre<br>Úttima fecha de búsque<br>Servidor y conexión     | Entrante Jes<br>30/10/2013 10:15:49    | Tipo servidor                                        | Servidor POP<br>Servidor POP<br>Servidor IMAP<br>Servidor local |                  |
| Recursos humanos<br>Marketing<br>Conocimiento<br>Configuraciones Generales<br>Compañías | Información ser<br>Nombre del servidor<br>Puerto<br>SSL/TLS | vidor<br>openmindsystems.com.es<br>110 | <mark>Información co</mark><br>Usuario<br>Contraseña | user1@openmindsystems.com                                       | I.es             |
| Arbol de la compañía<br>Usuarios<br>Usuarios<br>Traducciones<br>Cargar una traducción   | Acciones a reali<br>Crear un nuevo registr                  | zar en los correos entran              | ntes<br>▼⊄                                           |                                                                 |                  |

Ahora desde el perfil de Jesús y Salvador generamos información (y no gestión de configuración como con flex\_admin).

## 3.5. Departamentos

A continuación creamos los departamentos (y puestos de trabajo si se requiere, que permiten lanzar un proceso de reclutamiento asociado) de la empresa y le asociamos a los responsables. Esto se encuentra en el escenario de Recursos Humanos, submenú Configuración (abajo), departamentos.

| yectos | Contabilidad  | Compras  | Almacén   | Marketing    | Recursos humano | s Conocimiento | Tools | Más -     | A | 🔲 Flex Admin 👻 |
|--------|---------------|----------|-----------|--------------|-----------------|----------------|-------|-----------|---|----------------|
| Depa   | artamen       | / Nuevo  |           |              |                 |                |       |           |   |                |
| Gua    | rdar o Desca  | rtar     |           |              |                 |                |       |           |   |                |
| No     | mbre de depai | rtamento | Departame | nto de Venta | s               | Director       | [     | Jesús     |   | • 🗠            |
| De     | partamento pa | dre      |           |              | ¥               | Compañía       |       | NewINnoVA |   |                |
|        |               |          |           |              |                 |                |       |           |   |                |
|        |               |          |           |              |                 |                |       |           |   |                |
|        |               |          |           |              |                 |                |       |           |   |                |
|        |               |          |           |              |                 |                |       |           |   |                |
|        |               |          |           |              |                 |                |       |           |   |                |
|        |               |          |           |              |                 |                |       |           |   |                |
|        |               |          |           |              |                 |                |       |           |   |                |

Es importante tener clara la estructura de la empresa para poder plasmarla en este punto y, así poder definir cada departamento y los integrantes del mismo.

## 3.6. Empleados

Se les da de alta como Empleados en Recursos Humanos. Cada usuario que se crea se relaciona con un usuario del BIZ360. Esto se debe hacer desde el perfil del director de recursos humanos (es decir, tiene que tener el permiso adecuado). Está en el escenario de Recursos Humanos, submenú recursos humanos, empleados.

| Mensajería Portal Ventas P                                           | royectos Contabilidad Comp | oras Almacén                                | Marketing Recurso        | s humanos | Conocimiento   | Tools | Más 👻       | 🖂 🖂           | 👤 Flex Admin | ^ |
|----------------------------------------------------------------------|----------------------------|---------------------------------------------|--------------------------|-----------|----------------|-------|-------------|---------------|--------------|---|
|                                                                      | Empleados / Luis           |                                             |                          |           |                |       |             |               |              |   |
| NewINnoVA                                                            | Guardar O Descartar        |                                             |                          |           |                |       |             | 2/2           | ◆ # = ■      | ) |
| CreatiVeSolutioNs                                                    | Nombre                     |                                             |                          |           |                |       |             | Bor           | tos do boras |   |
| Baaumaa humanaa                                                      |                            |                                             |                          |           |                | ĺ     | Entrevistas | de evaluación | Contratos    |   |
| Empleados                                                            | Etiquetas                  |                                             |                          |           |                | (     |             | Ausencias     | Nóminas      |   |
| Contratos                                                            | e.g. Part Tim              | 9                                           |                          |           | •              |       |             |               |              |   |
| Recruitment<br>Solicitudes                                           | Información pública        | Información perso                           | onal Configuración I     | RRHH      |                |       |             |               |              | E |
| Seguimiento de tiempo<br>Mi hoja de servicios actual                 | Información de o           | ontacto                                     |                          |           | Cargo          |       |             |               |              |   |
| Actividades del parte de ho                                          | Dirección de trabajo       | NewINnoVA                                   |                          | • 🗠       | Departamento   |       |             |               | •            |   |
| Servicios                                                            | Correo-e del trabajo       |                                             |                          |           | Trabajo        |       |             |               | •            |   |
| Entrada/salida por proyecto<br>Servicios                             | Móvil del trabajo          | 000 91 91 19                                |                          |           | Monitor        |       |             |               | •<br>•       |   |
| Gastos<br>Gastos                                                     | Dirección oficina          |                                             |                          |           | Es un director |       |             |               | •            |   |
| Ausencias<br>Peticiones de ausencia                                  | Compañía<br>Usuario Biz360 | NewlNnoVA                                   |                          | • 🗠       |                |       |             |               |              |   |
| Peticiones de ausencia a a                                           | Visibilidad                | Administrator                               |                          |           |                |       |             |               |              |   |
| Peticiones de asignación a                                           |                            | Flex Admin                                  |                          |           |                |       |             |               |              |   |
| Resumen de ausencias                                                 | Other Information          | Jesús (Venta                                | s v Marketing)           |           |                |       |             |               |              |   |
| Evaluación<br>Evaluacionas<br>Con tecnología de Open Mind<br>Systems |                            | Carlos (tecnic<br>manager)<br>Salvador (adr | ninistrador y relaciones | ,         |                |       |             |               | li li        |   |

Aquí hay que entender que recurso humano de nuestra empresa debe de tener un usuario al BIZ360 pero un usuario del BIZ360 no tiene por qué ser un recurso humano nuestro.

Primero debe de dar de alta al usuario antes de darle de alta como empleado. Un proveedor nuestro o cliente puede ser un usuario del sistema porque queremos que vea en qué estado está su pedido. Es importante dar de alta a los empleados para poder asignarlos como recursos a los proyectos. Un recurso humano nuestro tiene un coste asociado a nuestra empresa. Forma parte a los recursos (activos) de la empresa. Y aquí vemos la lista de empleados.

| Mensajería                | Portal                   | Ventas              | Proyectos | Contabilidad   | Compras     | Almacén | Marketing | Recursos humanos | Conocimiento | Tools | Más 👻    | 🖂 🔺     | 📜 Flex Admin 👻 🕇 |
|---------------------------|--------------------------|---------------------|-----------|----------------|-------------|---------|-----------|------------------|--------------|-------|----------|---------|------------------|
|                           |                          |                     | Em        | oleados        |             |         |           |                  | Q            |       |          |         | 0-               |
| New                       | INno                     | AVe                 | Cre       | ear o Importar |             |         |           |                  |              |       |          | 1-6 de  | 6                |
| Graatilianal              | utions                   |                     |           | Nombre         | Teléfono t  | rabajo  | Correo-   | e del trabajo    | Compañía     | Depar | rtamento | Trabajo | Director         |
| CreativeSol               | utions                   |                     |           | Administrator  |             |         |           |                  | NewINnoVA    |       |          |         |                  |
| Recursos h                | umanos                   |                     |           | Carlos         | 868 91 91 7 | 19      |           |                  | NewINnoVA    |       |          |         |                  |
| Empleados                 | S                        |                     |           | lesús          | 868 91 91 1 | 19      |           |                  | NewINnoVA    |       |          |         |                  |
| Contratos                 |                          |                     |           | _uis           | 868 91 91 1 | 19      |           |                  | NewINnoVA    |       |          |         |                  |
| Recruitmen                | t                        |                     |           | Pepe           | 868 91 91 7 | 19      |           |                  | NewINnoVA    |       |          |         | =                |
| Solicitudes               |                          |                     |           | Salvador       | 868 91 91 1 | 19      |           |                  | NewINnoVA    |       |          |         |                  |
| Seguimiente<br>Mi hoja de | o de tiem<br>servicios a | <b>po</b><br>actual |           |                |             |         |           |                  |              |       |          |         |                  |

## 3.7. Productos

Esto se realiza en el escenario de ventas, submenú productos. A continuación los productos en vista *Kanban* y en modo *lista* (seleccionándolo arriba a la derecha). Se deberían crear con el perfil de la persona encargada de la creación y supervisión de los mismos.

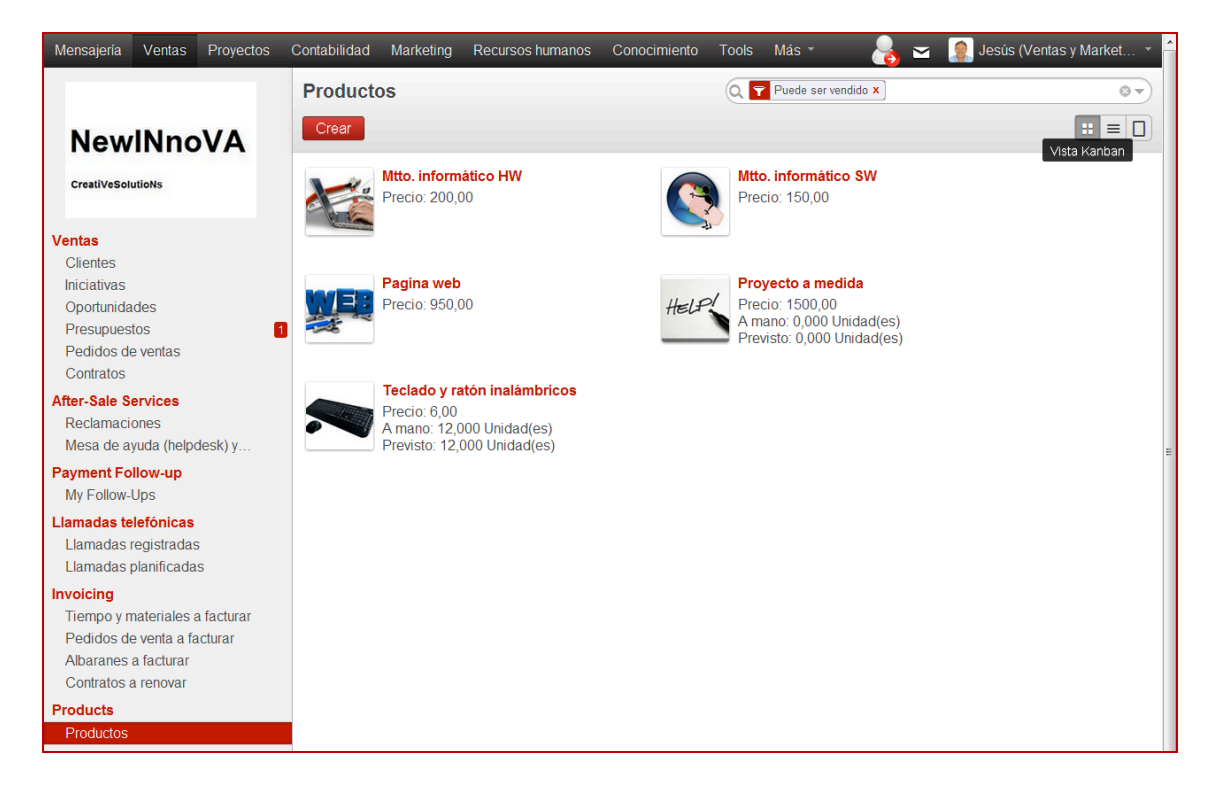

En modo Kanban se observan los iconos de cada producto. Debajo se observa el Precio, las unidades A mano (no si es un producto tipo servicio, como es lógico) y, en el campo Previsto, se indica la cantidad existente, menos la saliente, mas la entrante.

En modo Lista, los parámetros son Referencia interna, Nombre, Unidades de medida, Stock real, Cantidad prevista, Precio al público y Estado.

| Mensajeria Ventas | Proyectos | Marketing | Recursos humanos | Conocimiento Tools   | Informes         |            | ⊻ (                 | 🔺 🛛 🧝 Jesús (Ventas y | y Marke 👻 🥤 |
|-------------------|-----------|-----------|------------------|----------------------|------------------|------------|---------------------|-----------------------|-------------|
|                   |           | Produ     | uctos            |                      |                  | (          | Puede ser vendido X |                       | 0.          |
| NewINno           | VA        | Crea      | r o Importar     |                      |                  |            |                     | 1-4 de 4              |             |
| CreatiVeSolutioNs |           | 🔳 Re      | ferencia interna | Nombre               | Unidad de medida | Stock real | Cantidad prevista   | Precio al público     | Estado      |
|                   |           |           |                  | Mtto. informático HW | Unidad(es)       | 0,000      | 0,000               | 200,00                |             |
| Ventas            |           |           |                  | Mtto. informático SW | Unidad(es)       | 0,000      | 0,000               | 150,00                | =           |
| Clientes          |           |           |                  | Pagina web           | Unidad(es)       | 0,000      | 0,000               | 950,00                |             |
| Iniciativas       |           |           |                  | Proyecto a medida    | Unidad(es)       | 0,000      | 0,000               | 1500,00               |             |
|                   |           |           |                  |                      |                  |            |                     |                       |             |

Al crear un producto nuevo tienes varios campos en diferentes pestañas que debes rellenar (Información, Abastecimientos, Inventario, Ventas y Contabilidad) solo la primera vez, a menos que cambies algún parámetro como el precio y después debes de ir actualizando el Stock en función de las compras y las ventas. En el caso el producto es de tipo servicios, el Stock real siempre será 0.000.

## 3.8. Clientes

Al acceder se abre el escenario en modo Kanban. Aquí se observa si es una persona o una empresa (esto se indica de forma directa) con la foto asociada, y debajo te indica el número de oportunidades y ventas asociadas al cliente, así como la dirección física y la dirección de correo para el contacto a través de mails.

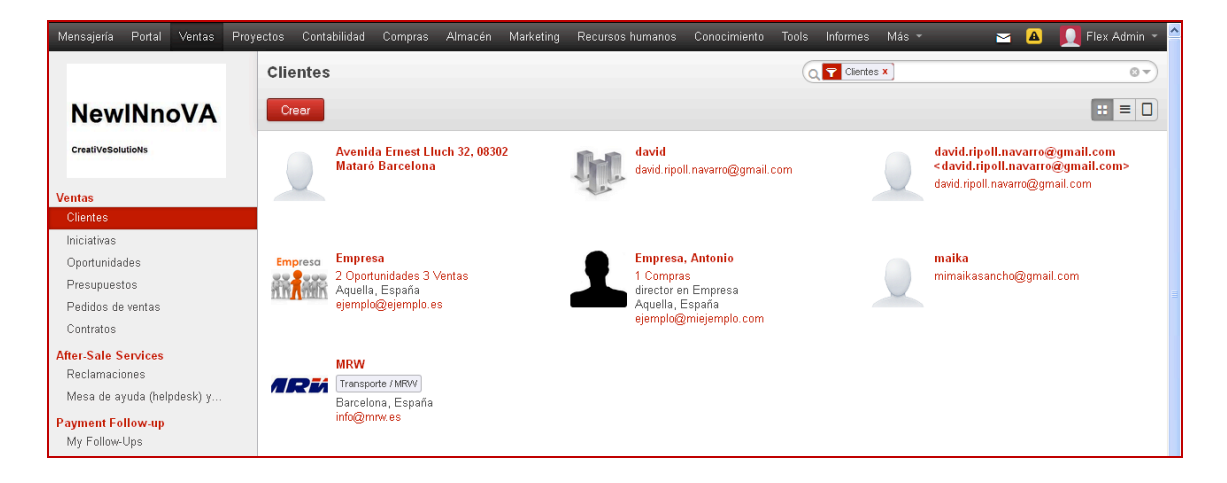

Aquí se definen los clientes (persona o empresa) y la información relativa a los mismos a través de las diferentes pestañas: Contactos (pestaña que solo aparece en tipo Empresa), Notas internas, Ventas y Compras (donde se especifica el comercial y un equipo de ventas en concreto), Seguimiento de pagos (donde está el historial de las transacciones de este cliente), Contabilidad (donde se indican los datos contables, fiscales y bancarios), Historial (donde hay tareas, campañas y reclamaciones), Perfiles (donde se añaden cuestionarios) y Avisos (donde se recogen las diferentes advertencias).

| Mensajería Portal Ventas Pro                                                       | yectos Contabilidad Compra<br>Clientes / Empresa | s Almacén Marketing Recursos humanos            | Conocimiento Tools Ir      | nformes Más * 🛛 🔺 👤 Flex Admin *                              |
|------------------------------------------------------------------------------------|--------------------------------------------------|-------------------------------------------------|----------------------------|---------------------------------------------------------------|
| NewINnoVA<br>CreatiVeSolutions                                                     | Guardar © Descartar                              | _                                               |                            | 4/7 • • • • = •                                               |
| Ventas<br>Clientes<br>Iniciativas                                                  | Empresa                                          | Nombre (M) ¿Es una empresa?)<br>Empresa<br>Tags | in<br>•                    | Reuniones Llamadas<br>Oportunidades<br>Presupuestos y pedidos |
| Oportunidades<br>Presupuestos<br>Pedidos de ventas<br>Contratos                    | Dirección                                        | c/ Una cualquiera, 23<br>01234                  | Teléfono<br>Móvil<br>Fax   | 1234456                                                       |
| <mark>After-Sale Services</mark><br>Reclamaciones<br>Mesa de ayuda (helpdesk) y    | Sitio web                                        | Aquella<br>State<br>España<br>www.eiemplo.es    | Email<br>T                 | ejemplo@ejemplo.es                                            |
| Payment Follow-up<br>My Follow-Ups<br>Llamadas telefónicas<br>Llamadas registradas | Contactos 1                                      | Votas internas Ventas & Compras Seguir          | iento de pagos Contabilida | ad Historial Perfiles Avisos                                  |
| Llamadas planificadas<br>Invoicing<br>Tiempo y materiales a facturar               | Crear<br>Antoni<br>director<br>ejemple           | o X<br>I@miejemplo.com                          |                            |                                                               |
| Pedidos de venta a facturar<br>Albaranes a facturar<br>Contratos a renovar         | Teléfon                                          | 0: 21343546                                     |                            |                                                               |

Dándole a crear en la pestaña contactos se puede asociar a esta empresa un contacto de persona de forma directa.

| Abrir: Contactos                                                                               | s ×                                                               |
|------------------------------------------------------------------------------------------------|-------------------------------------------------------------------|
| Nom<br>Ar<br>Tags.                                                                             | ntonio                                                            |
| Puesto de trabajo<br>Email<br>Teléfono<br>Móvil<br>I Utilizar la direcció<br>Tipo de dirección | director ejemplo@miejemplo.com 21343546  n de la empresa Contacto |
| Guardar y Cerrar                                                                               | Guardar y Nuevo o Descartar                                       |

## 3.9. Proveedores

Para crear proveedores y personas asociadas a los mismos se realiza de igual forma pero en la pestaña Compras. En el caso de Jesús no puede realizarlo pues no tiene permisos para ello. Los proveedores los crearemos desde el perfil de Salvador que es responsable de las compras.

| Proyectos Contabilidad Con | npras Almacén M                                                                    | Marketing Recursos                                                                     | humanos Conoc                                                                                             | imiento Tools                                                                                                    | Informes Má                                                                                                    | · M                                                                                                    | 🔺 🚺 Flex Admin 👻 🗎                                                                                                    |
|----------------------------|------------------------------------------------------------------------------------|----------------------------------------------------------------------------------------|----------------------------------------------------------------------------------------------------|----------------------------------------------------------------------------------------------------|----------------------------------------------------------------------------------------------------|----------------------------------------------------------------------------------------------------|----------------------------------------------------------------------------------------------------|
| Proveedores                |                                                                                    |                                                                                        |                                                                                                    |                                                                                                    | Proveedores                                                                                                    | •                                                                                                    | 8 -                                                                                                    |
| Crear                      |                                                                                    |                                                                                        |                                                                                                    |                                                                                                    |                                                                                                    |                                                                                                    |                                                                                                    |
| Empresa Info               | rmática                                                                            |                                                                                        | Equipos Hardward                                                                                          | e                                                                                                    |                                                                                                    |                                                                                                    |                                                                                                    |
| the second                 |                                                                                    |                                                                                        | ejemplo@no_existe                                                                                         | e.es                                                                                                    |                                                                                                    |                                                                                                    |                                                                                                    |
|                            |                                                                                    |                                                                                        |                                                                                                    |                                                                                                    |                                                                                                    |                                                                                                    |                                                                                                    |
| 1                          |                                                                                    |                                                                                        |                                                                                                    |                                                                                                    |                                                                                                    |                                                                                                    |                                                                                                    |
|                            |                                                                                    |                                                                                        |                                                                                                    |                                                                                                    |                                                                                                    |                                                                                                    |                                                                                                    |
|                            |                                                                                    |                                                                                        |                                                                                                    |                                                                                                    |                                                                                                    |                                                                                                    |                                                                                                    |
|                            | Proyectos Contabilidad Corr<br>Proveedores<br>Crear<br>Empresa Infor<br>1 Compress | Proyectos Contabilidad Compras Almacén Proveedores Crear Empresa Informática 1 Compras | Proyectos Contabilidad Compras Almacén Marketing Recursos Proveedores Crear Empresa Informática 1 Compras | Proyectos Contabilidad Compras Almacén Marketing Recursos humanos Conoc<br>Proveedores<br>Crear<br>Empresa Informática<br>1 Compras<br>2 Compras<br>ejemplo@no_existe | Proyectos Contabilidad Compras Almacén Marketing Recursos humanos Conocimiento Tools Proveedores Crear Empresa Informática Crear Compras Compras Compr | Proyectos Contabilidad Compras Almacén Marketing Recursos humanos Conocimiento Tools Informes Marketing Proveedores Conocimiento Tools Informes Marketing Crear<br>Crear  Empresa Informática  Compras  Equipos Hardware 2 Compras ejemplo@no_existe.es | Proyectos Contabilidad Compras Almacén Marketing Recursos humanos Conocimiento Tools Informes Más v v<br>Proveedores<br>Crear<br>Empresa Informática<br>1 Compras<br>Equipos Hardware<br>2 Compras<br>ejemplo@no_existe es<br>1<br>1 Compras<br>1<br>1 Compras<br>1<br>1 Compras<br>1<br>1<br>1 Compras<br>1<br>1<br>1 Compras<br>1<br>1<br>1<br>1<br>1<br>1<br>1<br>1<br>1 |

También se accede de forma directa en Vista Kanban y hay una serie de pestañas a través de las cuales definimos toda la información relativa a cada proveedor.

# 3.10. Ejercicios fiscales

Desde el perfil de Salvador, que tiene permisos en contabilidad, creamos los periodos del ejercicio fiscal del año 2013 en la pestaña de contabilidad. También creamos, de forma directa, los periodos de tipo mensual (nótese que también pueden crearse trimestrales) pulsando el botón.

| Mensajería V                                     | /entas               | Proyectos | Contabilidad            | Compras       | Marketing     | Recursos h   | umanos      | Conocimiento | Tools | Informes                     |       | - 6        | 🖂 🔺         | 📑 🛃 Sal | vador (administra | ador 🍷 | 1 |
|--------------------------------------------------|----------------------|-----------|-------------------------|---------------|---------------|--------------|-------------|--------------|-------|------------------------------|-------|------------|-------------|---------|-------------------|--------|---|
|                                                  |                      |           | Ejercicio               | s fi / 2      | 013           |              |             |              |       |                              |       |            |             |         |                   |        |   |
| Newl                                             | Nno                  | VA        | Guardar                 | o Descarta    | r             |              |             |              |       |                              |       |            |             |         |                   | = 🛛    |   |
| CreatiVeSolutio                                  | NS                   |           | Crear perío             | odos mensu    | ales Cre      | ar períodos  | trimestrale | es           |       |                              |       |            |             |         | Abierto/a         | Cierre |   |
| Clientes                                         | lianta               |           | Ejercicio fis<br>Código | scal          |               | 2013<br>2018 |             |              |       | Fecha inicial<br>Fecha final |       | 01/01/20   | 13 💌        |         |                   |        |   |
| Facturas de c<br>Facturas recti<br>Recibo de ven | ificativas d<br>ntas | le cl     | Diario asier            | ntos cierre o | lel ejercicio | 2019         |             |              |       |                              |       | 31/12/20   | IJ 🔤        |         |                   |        |   |
| Pagos de clier                                   | nte                  |           | Nombre de               | el período    |               | Código       | Inicio d    | lel periodo  | Fin   | de período                   | Perio | do de aper | tura/cierre | e       | Estado            |        |   |
| Clientes                                         |                      |           | Periodo de              | apertura 201  | 3             | 00/2013      | 01/01/2     | 013          | 01/   | 01/2013                      | V     |            |             |         | Abierto/a         | â      |   |
| Proveedores<br>Eacturas de p                     | roveedor             |           | 01/2013                 |               |               | 01/2013      | 01/01/2     | 013          | 31/   | 01/2013                      |       |            |             |         | Abierto/a         | Ô      |   |
| Facturas recti                                   | ificativas d         | le pr     | 02/2013                 |               |               | 02/2013      | 01/02/2     | 013          | 28/   | 02/2013                      |       |            |             |         | Abierto/a         | Ô      |   |
| Recibos de co                                    | ompra                |           | 03/2013                 |               |               | 03/2013      | 01/03/2     | 013          | 31/   | 03/2013                      |       |            |             |         | Abierto/a         | â      |   |
| Pagos a prove<br>Escribir chegu                  | eedores<br>ues       |           | 04/2013                 |               |               | 04/2013      | 01/04/2     | 013          | 30/   | 04/2013                      |       |            |             |         | Abierto/a         | ô      |   |
| Proveedores                                      | 400                  |           | 05/2013                 |               |               | 05/2013      | 01/05/2     | 013          | 31/   | 05/2013                      |       |            |             |         | Abierto/a         | â      |   |
| Banco y caja                                     |                      |           | 06/2013                 |               |               | 06/2013      | 01/06/2     | 013          | 30/   | 06/2013                      |       |            |             |         | Abierto/a         | â      |   |
| Extractos ban<br>Registros de o                  | icarios<br>caja      |           | 07/2013                 |               |               | 07/2013      | 01/07/2     | 013          | 31/   | 07/2013                      |       |            |             |         | Abierto/a         | ô      |   |
| Asientos conta                                   | bles                 |           | 08/2013                 |               |               | 08/2013      | 01/08/2     | 013          | 31/   | 08/2013                      |       |            |             |         | Abierto/a         | Ô      |   |
| Apuntes conta                                    | ables                |           | 09/2013                 |               |               | 09/2013      | 01/09/2     | 013          | 30/   | 09/2013                      |       |            |             |         | Abierto/a         | â      |   |
| Asientos cont<br>Apuntes analí                   | tables<br>íticos     |           | 10/2013                 |               |               | 10/2013      | 01/10/2     | 013          | 31/   | 10/2013                      |       |            |             |         | Abierto/a         | â      |   |
| Planes contabl                                   | les                  |           | 11/2013                 |               |               | 11/2013      | 01/11/2     | 013          | 30/   | 11/2013                      |       |            |             |         | Abierto/a         | â      |   |
| Plan contable                                    |                      |           | 12/2013                 |               |               | 12/2013      | 01/12/2     | 013          | 31/   | 12/2013                      |       |            |             |         | Abierto/a         | â      |   |
| Plan de cuent                                    | tas analític         | cas       | Añadir un               | elemento      |               |              |             |              |       |                              |       |            |             |         |                   |        |   |

Ya estamos en disposición de realizar operaciones empresariales básicas como una Venta y una Compra, pero con el valor añadido aportado por el BIZ360.

# 4.- Venta básica.

A continuación ya podemos realizar una Venta y una Compra, que son las operaciones básicas de una empresa. Lo básico para poder llevar a cabo un negocio es tener clientes que en principio han de ser captados por los comerciales, pero, ¿Qué pasa cuando un comercial que lleva 5 años en nuestra empresa decide irse y este ha captado más de la mitad de todos nuestros clientes? La respuesta es muy sencilla, podemos perderlos. Con el BIZ360 puedes gestionar, relacionar y estar al 100% seguro de que no tendrás ningún problema más en la gestión de tu empresa.

Pensemos por un momento cual es el esquema de una negociación de venta:

1. Cualquier oportunidad de negocio es susceptible de convertirse en una iniciativa (tarjeta de contacto, llamada telefónica, email...). La iniciativa implica acción por tu parte.

2. La iniciativa se convierte en una oportunidad. Esto implica un retorno por parte del cliente donde muestra al menos un 1% de interés por nuestro producto.

3. Dicha oportunidad, en caso de ser conveniente, pasa a formar un presupuesto.

4. Si el presupuesto es convincente para el contratante, se cierra el acuerdo, se produce la venta y se genera una factura asociada al presupuesto pactado

Hasta aquí seria más o menos como una persona gestionaría un negocio con un cliente.

Con el BIZ360es un procedimiento similar pero con algunas ventajas como por ejemplo seria:

•Un apartado para calificar y gestionar todas las oportunidades con tan solo arrastrar la tarjeta de cada oportunidad.

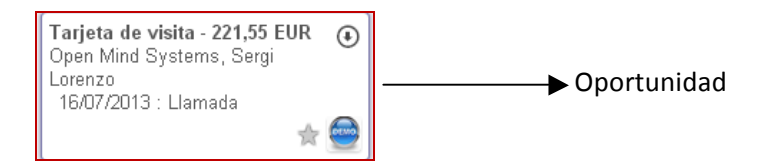

•La oportunidad de clasificar una oportunidad en "Ganada" o "Perdida". En caso de ser ganada sencillamente se continúa con el procedimiento habitual ejecutando un pedido de ventas y finalizar el contrato. En caso de ser perdida, nuestro sistema guarda automáticamente al cliente en la base de datos para una futura oferta/pedido.

•El sistema tiene un gestor de pedidos de ventas que permite gestionar muy cómodamente todos los pedidos pendientes.

#### Vamos a realizar un seguimiento paso a paso una venta realizada por Jesús.

Primeramente tenemos la ventana inicial al hacer clic en ventas, aquí aparecen todos los clientes que tenemos registrados.

| Mensajería   | Ventas   | Proyectos | Marketing     | Recursos humanos             | Conocimiento | Tools | Informes |                                          | 🔒 🛥 🔒      | 🧝 Jesús (Ventas y Marke 👻 🕇 |
|--------------|----------|-----------|---------------|------------------------------|--------------|-------|----------|------------------------------------------|------------|-----------------------------|
|              |          |           | Cliente       | es                           |              |       |          |                                          | Clientes X | 0 7                         |
| New          | INno     | VA        | Crear         |                              |              |       |          |                                          |            | 1-2 de 2 📰 🔳 🔲              |
| CreatiVeSolu | utioNs   |           | Empres        | a Empresa<br>Aquella, España |              |       | ŧ        | Empresa, Antonio<br>director en Empresa  |            |                             |
| Ventas       |          |           | PILIN A PILIN | IN .                         |              |       |          | Aquella, España<br>ejemplo@miejemplo.com |            |                             |
| Clientes     |          |           |               |                              |              |       |          |                                          |            |                             |
| Iniciativas  |          |           |               |                              |              |       |          |                                          |            |                             |
| Oportunida   | ides     |           |               |                              |              |       |          |                                          |            |                             |
| Presupuest   | tos      |           |               |                              |              |       |          |                                          |            |                             |
| Pedidos de   | e ventas |           |               |                              |              |       |          |                                          |            | =                           |
| Contratos    |          |           |               |                              |              |       |          |                                          |            |                             |

Si seleccionamos un cliente en concreto, observamos de forma directa algunas soluciones que aporta esta ficha:

| Mensajeria Ventas Proyectos                 | Marketing | Recursos humar | os Conocimiento T                    | ools Informes       |                   |           |          | -       | 🖂 🔺 🧕 Jesús (Ventas y M  | larke • |
|---------------------------------------------|-----------|----------------|--------------------------------------|---------------------|-------------------|-----------|----------|---------|--------------------------|---------|
|                                             | Cliente   | s / Empresa    | 1                                    |                     |                   |           |          |         |                          |         |
| NewINnoVA                                   | Editar    | Crear          |                                      | Imprimir +          | Adjunto(s) +      | Más 👻     |          |         | 1/2 🔶 🖬                  | : = 🗆   |
| CreatiVeSolutioNs                           |           |                |                                      |                     |                   |           |          |         |                          |         |
| Ventas                                      |           | Empresa        | Empresa                              |                     |                   |           |          |         | Reuniones Llamadas       |         |
| Clientes                                    |           | nini, minin    |                                      |                     |                   |           |          |         | Presupuestos y pedidos   |         |
| Iniciativas                                 |           |                |                                      |                     |                   |           |          |         |                          |         |
| Presupuestos                                |           | Dirección      | c/ Una cualo                         | uiera, 23           |                   | Teléfono  |          | 1234456 |                          |         |
| Pedidos de ventas                           |           |                | 01234                                |                     |                   | Fax       |          |         |                          |         |
| Contratos                                   |           |                | Aqueila                              |                     |                   | Email     |          |         |                          |         |
| After-Sale Services                         |           | Sitio web      | España                               | iomplo oc           |                   |           |          |         |                          |         |
| Reclamaciones<br>Mesa de avuda (belodesk) v |           | 5110 WED       | http://www.e                         | Jempio.es           |                   |           |          |         |                          |         |
| Llamadas telefónicas                        |           | Contactos      | Notas internas Ve                    | ntas & Compras      | Contabilidad      | Historial | Perfiles | Avisos  |                          |         |
| Llamadas registradas                        |           |                |                                      |                     |                   |           |          |         |                          |         |
| Invoicing                                   |           | dire           | onio                                 |                     |                   |           |          |         |                          |         |
| Tiempo y materiales a facturar              |           | ejen<br>Telé   | nplo@miejemplo.com<br>fono: 21343546 |                     |                   |           |          |         |                          |         |
| Pedidos de venta a facturar                 |           |                |                                      |                     |                   |           |          |         |                          |         |
| Albaranes a facturar                        |           |                |                                      |                     |                   |           |          |         |                          |         |
| Contratos a renovar                         |           |                |                                      | Send a message      | e o Loganote      |           |          |         | Siguiendo                |         |
| Productos                                   |           | A Partner      | created                              |                     |                   |           |          | ~ ~     | Un seguidor Añadir otros |         |
| Configuración                               |           | Jesús (N       | (entas y Marketing) updated d        | ocument · hace 11 m | inutos · Me gusta |           |          | w co    | Jesús (Ventas y ×        |         |
| Instalar plug-in de Outlook                 |           |                |                                      |                     |                   |           |          |         |                          |         |
| Con tecnología de Open Mind<br>Systems      |           |                |                                      |                     |                   |           |          |         |                          |         |

Existe un historial de venta y una herramienta de seguimiento muy completa.

|                                   | Reuniones Llar<br>Oportuni<br>Presupuestos y pe | hadas<br>Jades<br>didos |           |                         |
|-----------------------------------|-------------------------------------------------|-------------------------|-----------|-------------------------|
| Contactos Notas internas Ventas 8 | & Compras Seguimiento de pago                   | s Contabilidad          | Historial | Terminal Punto de Venta |

Incorpora un sistema de mensajería que permite la inmediata comunicación con los clientes, proveedores y empleados. Esto le permite tener una comunicación a todos los niveles.

Para el proceso de venta, comenzamos creando una iniciativa. Una iniciativa no es lo mismo que una oportunidad, ni mucho menos. Una iniciativa es el primer paso que se da entre un cliente y una empresa, el simple hecho de dar una tarjeta, de enviar una carta al buzón de casa, esto es lo que lleva a dar una iniciativa, el dejarse presente.

Para crear una, simplemente hemos de clicar en iniciativas y darle a crear, rellenamos todos los apartados y le damos a guardar. Entre los apartados cabe resaltar que la relacionamos con una empresa de nuestra base de datos (o creamos la empresa desde aquí de forma rápida y se guarda en la base de datos de clientes de forma inmediata) y le damos un título. Observa que también hay un campo de notas internas que puede ser interesante.Tenemos la opción de rellenar todas las casillas o no, las casillas resaltadas de azul son obligadas. Cuando hemos acabado clicamos en guardar y automáticamente el cliente pasara a formar parte de nuestra base de datos. Por el contrario ya podemos elegir un cliente ya creado.

| Mensajería Ventas Proyectos                  | Marketing Recursos humanos Conoci | miento Tools Informes      |                    | 离 🖂 🔺 🧕 🖉 Jesús (Ventas y I  | Marke 👻 📤 |
|----------------------------------------------|-----------------------------------|----------------------------|--------------------|------------------------------|-----------|
|                                              | Iniciativas / Nuevo               |                            |                    | -                            |           |
| NewINnoVA                                    | Guardar o Descartar               |                            |                    |                              |           |
| CreatiVeSolutioNs                            |                                   |                            |                    | Nuevo Oportunidad            | Muerta    |
| Ventas                                       | Asunto                            |                            |                    | Planificar/Registrar Ilamada |           |
| Clientes                                     | Mantenimient                      | o informatico integral     |                    | T tanned) t cystar hannada   |           |
| Iniciativas                                  |                                   | 5                          |                    |                              |           |
| Oportunidades                                | Nombre de la compañía             | Empresa                    | Nombre de contacto | ,                            |           |
| Presupuestos                                 | Cliente                           | Empresa 🔹 🛃                |                    | Título                       |           |
| Pedidos de ventas                            | Dirección                         | c/Una cualquiera, 23       | Email              |                              | E         |
| Contratos                                    |                                   |                            | Función            |                              |           |
| After-Sale Services                          |                                   | ZIP                        | Teléfono           | 1234456                      |           |
| Reclamaciones                                |                                   | Aquella                    | Móvil              | 1201100                      |           |
| Mesa de ayuda (helpdesk) y                   |                                   | State                      |                    |                              |           |
| Llamadas telefónicas<br>Llamadas registradas |                                   | España 🔻                   | Fax                |                              |           |
| Llamadas planificadas                        | Comercial                         |                            | Prioridad          |                              |           |
| Invoicing                                    | Entra la materia                  | Jesus (Ventas y Marketing) |                    | Normal                       |           |
| Tiempo y materiales a facturar               | Equipo de ventas                  | ۲                          | Categorias         | <b></b>                      |           |
| Pedidos de venta a facturar                  |                                   |                            |                    |                              |           |
| Albaranes a facturar                         | Notas internas Inform             | ación extra                |                    |                              |           |
| Contratos a renovar                          |                                   |                            |                    |                              | -         |
| Products<br>Productos                        | Cliente existente. Nueva op       | portunidad de negocio.     |                    |                              |           |
| Configuración<br>Cuestionarios               |                                   |                            |                    |                              |           |
| Instalar plug-in de Outlook                  |                                   |                            |                    |                              |           |
| Con tecnología de Open Mind<br>Systems       |                                   |                            |                    |                              |           |

Al guardarla se crea una red social asociada al documento muy útil para realizar seguimientos con usuarios tanto internos como externos del sistema con se observa en la parte inferior y ya se ha explicado en la sección de red social.

| Mensajería Ventas Proyectos                                                                                                    | Marketing Recursos humanos Conocimiento Tools Informes 🛛 🔒 🛥 🚨 🧕 Jesús (Ventas y Mar                                                                                                    | ke 👻 📤 |
|----------------------------------------------------------------------------------------------------|----------------------------------------------------------------------------------------------------|--------|
|                                                                                                    | Iniciativas / Mantenimiento informatico integral                                                                                                    |        |
| NewINnoVA                                                                                                    | Editar Crear Adjunto(s) - Más -                                                                                                    | = 🛛    |
| CreatiVeSolutioNs                                                                                                    | Convertir a oportunidad Cancel Case Oportunidad Oportunidad                                                                                                    | Muerta |
| Ventas<br>Clientes<br>Iniciativas                                                                                                    | Mantenimiento informatico Planificar/Registrar llamada integral                                                                                                    |        |
| Oportunidades<br>Presupuestos<br>Pedidos de ventas<br>Contratos<br>After-Sale Services<br>Reclamaciones<br>Mesa de ayuda (helpdesk) y<br>Llamadas telefónicas<br>Llamadas telefónicas<br>Llamadas planificadas<br>Invoicing<br>Tiermpo y materiales a facturar<br>Pedidos de venta a facturar<br>Albaranes a facturar | Nombre de la compañia     Empresa     Nombre de contacto     ,       Cliente     Empresa     Email     ,       Dirección     c' Una cualquiera, 23     Función     1234456       Aquella     Móvil     Fax       España     España     Normal       Notas internas     Información extra       Cliente existente. Nueva oportunidad de negocio.     Cliente existente. Nueva oportunidad de negocio. | E      |
| Contratos a renovar<br>Products<br>Productos<br>Configuración<br>Cuestionarios<br>Instalar plug-in de Outlook<br>Con tecnología de Open Mind<br>Systems                                                                                                    | Send a message       Log a note       Siguiendo         Oportunidad creada <ul> <li>mpresa: Empresa</li> <li>tapa: Nievo</li> <li>tapa: Nievo</li> <li>ingreso estimado:</li> <li>Comercial: Jesús (Ventas y Marketing)</li> <li>Jesús (Ventas y Marketing) updated document - hace menos de un minuto - Me gunta</li> </ul> Siguiendo                                                               |        |

Sobre esta iniciativa se pueden planificar y registrar llamadas. Estas quedan registradas en el calendario y todos los seguidores pueden consultar el histórico de la red social.

Esta iniciativa se puede cancelar o convertir en oportunidad. Supongamos que el cliente si está interesado en el producto. Al clicar en Convertir a oportunidad (marcado en rojo), este documento desaparece de iniciativas y aparece en oportunidades tras pasar por una ventana emergente que te da algunas opciones como fusionar con oportunidades existentes, aunque no sea nuestro caso.

| Mensajeria Venta                  | as Proyectos Mai  | rketing Recursos humanos   | Conocimiento Tools | Informes | - 👌 🗠 | A | 🤵 Jesús (Ventas y Marketi 👻 🔶 |
|-----------------------------------|-------------------|----------------------------|--------------------|----------|-------|---|-------------------------------|
|                                   | Convertir a o     | portunidad                 |                    |          | _     |   | ×                             |
| <b>Newin</b><br>CreatiVeSolutioNs | Acciones de conv  | versión Convertir a oportu | ınidad 💽           |          |       |   | inidad Muerta                 |
| Ventas                            | Oportunidad       | les                        |                    |          |       |   | jistrar Ilamada               |
| Iniciativas                       | Cliente relaciona | do Enlace a cliente exist  | tente 💌            |          |       |   |                               |
| Oportunidades                     | Cliente           | Empresa                    | · 🗠                |          |       |   |                               |
| Presupuestos                      |                   |                            |                    |          |       |   | E                             |
| Pedidos de ventas                 | Crear oportunida  | o Cancelar                 |                    |          |       |   |                               |
| Contratos                         |                   |                            | Aquo               | 64       |       | _ |                               |
| After-Sale Service                | S                 |                            |                    | Fax      | _     | _ |                               |
| Reclamaciones                     |                   |                            | España             | Fax      |       |   |                               |

Y aparece en oportunidades en la fase de nuevo. A medida que vamos negociando podemos arrastrarla en las diferentes fases en modo de visualización kanban. Aquí podemos clicar la

flecha que tiene cada oportunidad y aparecen múltiples opciones como cambiar el color, enviar un correo, planificar/registrar llamadas, reuniones, borrarla...etc.

| Mensajería Ventas Proyectos                                           | Marketing Recursos I                              | numanos Conoci   | miento Tools Informes                |     |           |            |                                   |
|-----------------------------------------------------------------------|---------------------------------------------------|------------------|--------------------------------------|-----|-----------|------------|-----------------------------------|
|                                                                       | Oportunidades                                     | 5                |                                      |     |           |            | 0                                 |
| NewINnoVA                                                             | Crear o Añadir u                                  | ina columna nuev | a                                    |     |           |            |                                   |
| CreatiVeSolutioNs                                                     | Nuevo                                             | +                | Calificación<br>ngresos esperados: 0 | 0 + | Propuesta | + N<br>Ing | egociación<br>gresos esperados: 0 |
| Ventas<br>Clientes<br>Iniciativas                                     | Iniciativa de ejempl<br>Empresa<br>15/10/2013 :   | •                |                                      |     |           |            |                                   |
| Oportunidades<br>Presupuestos<br>Pedidos de ventas<br>Contratos       | Mantenimie<br>integral<br>Empresa<br>15/10/2013 : | nto informatico  | •                                    |     |           |            |                                   |
| After-Sale Services<br>Reclamaciones<br>Mesa de ayuda (helpdesk) y    |                                                   |                  |                                      |     |           |            |                                   |
| Llamadas telefónicas<br>Llamadas registradas<br>Llamadas planificadas |                                                   |                  |                                      |     |           |            |                                   |
| Invoicing<br>Tiempo y materiales a facturar                           |                                                   |                  |                                      |     |           |            |                                   |
| Pedidos de venta a facturar<br>Albaranes a facturar                   |                                                   |                  |                                      |     |           |            |                                   |
| Contratos a renovar                                                   |                                                   |                  |                                      |     |           |            |                                   |
| Products<br>Productos                                                 |                                                   |                  |                                      |     |           |            |                                   |
| Configuración<br>Con tecnología de Open Mind<br>Systems               |                                                   |                  |                                      |     |           |            |                                   |

En modo formulario podemos modificar el ingreso estimado y el % de posibilidades de ganar la oportunidad que tenemos según nuestro criterio. También aparecen las opciones que se observaban en modo kanban.

| Mensajería Ventas Proyectos                                                | Marketing Recursos humanos Conocimiento Tools Informes   |        | _                          | 🖌 🖂 🧕 Iesús (Ventas y Marketi 👻 🖞     |
|----------------------------------------------------------------------------|----------------------------------------------------------|--------|----------------------------|---------------------------------------|
|                                                                            | Oportunida / Mantenimiento informatico inte              | egral  |                            |                                       |
| NewINnoVA                                                                  | Guardar O Descartar                                      |        |                            | 2/2 🔶 🕈 📰 🗮 🕽 🛱                       |
| CreatiVeSolutioNs                                                          | Marcar ganado Marcar perdido Convertir a presupuesto     |        |                            | Nuevo                                 |
| Ventas<br>Clientes                                                         | Asunto<br>Mantenimiento informatico integr               | al     |                            | Planificar/Registrar llamada Reunión  |
| Oportunidades Presupuestos                                                 | Ingreso estimado<br>1100 € en 0 %                        |        |                            |                                       |
| Pedidos de ventas<br>Contratos                                             | Cliente Empresa                                          | 🔻 🔁 Ac | cción siguiente            | 15/10/2013  e.g. Call for proposal    |
| After-Sale Services<br>Reclamaciones<br>Mesa de ayuda (helpdesk) y         | Teléfono 1234456                                         | Ci     | ierre previsto<br>rioridad | Normal                                |
| Llamadas telefónicas<br>Llamadas registradas<br>Llamadas planificadas      | Comercial Jesús (Ventas y Marketing)<br>Equipo de ventas | Ca     | ategorías                  | · · · · · · · · · · · · · · · · · · · |
| Invoicing<br>Tiempo y materiales a facturar<br>Pedidos de venta a facturar | Notas internas iniciativa                                |        |                            |                                       |
| Albaranes a facturar<br>Contratos a renovar                                | Cliente existente. Nueva oportunidad de negocio.         |        |                            |                                       |
| Products<br>Productos                                                      |                                                          |        |                            |                                       |
| Configuración                                                              |                                                          |        |                            |                                       |

En modo formulario podemos modificar el ingreso estimado y el % de posibilidades de ganar la oportunidad que tenemos según nuestro criterio. Podemos, de forma directa, marcarlo como perdido, como ganado, e incluso realizar un presupuesto.

En nuestro caso realizaremos un presupuesto, el cliente lo aceptará y luego lo marcaremos como ganado.

| Mensajería                | Ventas | Proyectos   | Marketing     | Recursos humanos | Conocimiento | Tools Informes | _                            | S 🛛 🔺      | 🧕 Jesús (Ve | entas y Marketi 👻 🔶 |
|---------------------------|--------|-------------|---------------|------------------|--------------|----------------|------------------------------|------------|-------------|---------------------|
|                           |        | Realizar u  | n presu       | puesto           |              |                |                              | _          | ×           |                     |
| New                       | INr    |             |               |                  |              |                |                              |            |             |                     |
| CreatiVeSolu              | utioNs | Cliente     |               | Empresa          |              | 🔹 🛃 Tienda     | Your Company                 |            | •           | Nuevo               |
|                           | 11     | Marcar como | ganado        |                  |              |                |                              |            |             |                     |
| Ventas<br>Clientes        |        |             |               |                  |              |                |                              |            |             | Reunion             |
| Iniciativas               |        | Crear 0 C   | ancelar       |                  |              |                |                              |            |             |                     |
| Oportunidad               | des    |             | 110           | 0,00 € en 0%     |              |                |                              |            |             |                     |
| Presupuesto<br>Pedidos de | ventas |             | Clien         | te E             | Empresa      |                | Acción siguiente             | 15/10/2013 |             |                     |
| Contratos                 |        |             | Emai<br>Teléf | ono 1            | 1234456      |                | Cierre previsto<br>Prioridad | Normal     |             |                     |

A continuación añadimos los productos que solicita el cliente y actualizamos el presupuesto. Para esto editamos el documento, y añadimos elementos:

| Mensajería Ventas Proyectos                                            | Marketing Recursos human                                                                                                    | os Conocimiento    | Tools Informes   |            |                    | 🔏 🛥 🛽        | 🔰 🧝 Jesús (V                   | entas y Marketi 👻 |  |
|------------------------------------------------------------------------|----------------------------------------------------------------------------------------------------|--------------------|------------------|------------|--------------------|--------------|--------------------------------|-------------------|--|
|                                                                        | Oportunida / Ma                                                                                                    | antenimie /        | SO001            |            |                    |              |                                |                   |  |
| NewINnoVA                                                              | Guardar O Descartar                                                                                                    |                    |                  |            |                    |              |                                |                   |  |
| CreatiVeSolutioNs                                                      | Enviar por correo electrónico Imprimir Confirmar venta Cancel Quotation Presupuesto borrador Presupuesto enviado Pedido de venta Realizado |                    |                  |            |                    |              |                                |                   |  |
| Ventas<br>Clientes<br>Iniciativas                                      | Presupuest                                                                                                    | o SO001            |                  |            |                    |              |                                |                   |  |
| Oportunidades<br>Presupuestos                                          | Cliente                                                                                                    | Empresa            |                  | • 🗠        | Fecha              | 15/10/20     | 013 💽                          |                   |  |
| Pedidos de ventas<br>Contratos                                         | Dirección de entrega                                                                                                    | Empresa<br>Empresa |                  | • 🗠<br>• 🗠 | Referencia cliente | Your C       | ompany                         |                   |  |
| After-Sale Services<br>Reclamaciones<br>Mesa de ayuda (helpdesk) y     |                                                                                                    |                    |                  |            | Tarifa             | Tarifa p     | ública (EUR)                   | • 🗠               |  |
| Llamadas telefónicas<br>Llamadas registradas<br>L lamadas planificadas |                                                                                                    |                    |                  |            |                    |              |                                |                   |  |
| Invoicing                                                              | Líneas del pedido                                                                                                    | Otra información   |                  |            |                    |              |                                |                   |  |
| Pedidos de venta a facturar                                            | Producto Descrip                                                                                                    | ción Cantidad      | Unidad de medida | Impuest    | os Precio unidad   | Precio coste | Descuento (%)                  | Subtotal          |  |
| Albaranes a facturar                                                   | <u>Añadir un elemento</u>                                                                                                    |                    |                  |            |                    |              |                                |                   |  |
| Products<br>Productos                                                  |                                                                                                    |                    |                  |            |                    |              |                                |                   |  |
| Configuración<br>Cuestionarios<br>Con tecnología de Open Mind          | Método de envío                                                                                                    |                    | ¥                |            |                    | В            | ase imponible :<br>Impuestos : | 0,00 €<br>0,00 €  |  |

Ahora seleccionamos el producto (cantidad...) en la ventana emergente que aparece al añadir un elemento en las líneas de pedido, guardamos y cerramos. Repetimos la operación con todos los productos que necesitamos.

| Crear: Líneas del pedido × |                 |             |            |                        |             |                      |  |
|----------------------------|-----------------|-------------|------------|------------------------|-------------|----------------------|--|
|                            |                 |             |            |                        | Borrador    | Confirmado Realizado |  |
| Producto                   | Mtto. informát  | ico HW      | <b>۲</b> 🗠 | Empaquetado            |             | T                    |  |
| Cantidad                   | 1,000           | Unidad(es)  | • 🗠        | Impuestos              |             | <b>~</b>             |  |
| Cantidad (UdV)             | 1,000           |             | •          | Distribución Analítica |             | T                    |  |
| Precio unidad              | 200,00          |             |            | Tiempo inicial entrega | 7,00        | days                 |  |
| Precio coste               | 0,00            |             |            | Método abastecimiento  | Bajo pedido |                      |  |
| Descuento (%)              | 0,00            | %           |            | Peso                   | 0,00        |                      |  |
|                            |                 |             |            | Ubicación empresa      |             | T                    |  |
|                            |                 |             |            | Propiedades            |             | ▼                    |  |
| Descripción                |                 |             |            |                        |             |                      |  |
| Mtto. informático HW       |                 |             |            |                        |             | ĥ                    |  |
| Guardar y Cerrar           | Guardar y Nuevo | 0 Descartar |            |                        |             |                      |  |

## Ahora, se actualiza el total.

| NewINnoVA                                                                  | Guardar o Descartar                          |                         |           |                     |              |                  |                 |                     |              |
|----------------------------------------------------------------------------|----------------------------------------------|-------------------------|-----------|---------------------|--------------|------------------|-----------------|---------------------|--------------|
| CreatiVeSolutioNs                                                          | Enviar por correo electró                    | nico Imprimir           | Confirmar | venta Cancel C      | Quotation    |                  |                 |                     |              |
|                                                                            |                                              |                         |           | Presupue            | sto borrador | Presupuest       | to enviado      | Pedido de ver       | nta Realizad |
| <b>'entas</b><br>Clientes<br>Iniciativas                                   | Presupues                                    | to SO001                |           |                     |              |                  |                 |                     |              |
| Oportunidades                                                              | Cliente                                      | Empresa                 |           | • 🗠                 | Fecha        |                  | 15/10/2013      |                     |              |
| Presupuestos                                                               | Dirección de factura                         | Empresa                 |           | • 🗠                 | Tienda       |                  | Your Com        | pany                |              |
| Contratos                                                                  | Dirección de entrega                         | Empresa                 |           | • P*                | Referenc     | ia cliente       |                 |                     |              |
| fter-Sale Services<br>Reclamaciones<br>Mesa de ayuda (helpdesk) y          |                                              |                         |           |                     | Tarifa       |                  | Tarifa públic   | ca (EUR)            | ځ י          |
| <b>amadas telefónicas</b><br>Llamadas registradas<br>Llamadas planificadas |                                              |                         |           |                     |              |                  |                 |                     |              |
| voicing                                                                    | Líneas del pedido                            | Otra información        |           |                     |              |                  |                 |                     |              |
| Tiempo y materiales a facturar<br>Pedidos de venta a facturar              | Producto                                     | Descripción             | Cantidad  | Unidad de<br>medida | Impuestos    | Precio<br>unidad | Precio<br>coste | Descuento<br>(%)    | Subtotal     |
| Albaranes a facturar<br>Contratos a renovar                                | <ul> <li>Mtto. informático<br/>HW</li> </ul> | Mtto. informático<br>HW | 1,000     | Unidad(es)          |              | 200,00           | 0,00            | 0,00                | 8            |
| oducts<br>Productos                                                        | <ul> <li>Mtto. informático<br/>SW</li> </ul> | Mtto. informático<br>SW | 1,000     | Unidad(es)          |              | 150,00           | 0,00            | 0,00                | â            |
| onfiguración<br>Cuestionarios                                              | Añadir un elemento                           |                         |           |                     |              |                  |                 |                     |              |
| nstalar plug-in de Outlook                                                 |                                              |                         |           |                     |              |                  |                 |                     |              |
| nstalar plug-in de Thunderbird                                             | Método de envío                              |                         | •         |                     |              |                  | Base            | imponible :         | 0,00 €       |
| Plantilla de contrato                                                      |                                              |                         |           |                     |              |                  |                 | Impuestos :         | 0,00€        |
| Con tecnología de Open Mind<br>Systems                                     |                                              |                         |           |                     |              |                  | Total :         | <u>(actualizar)</u> | 0,00€        |

Después de actualizarlo y guardarlo se enviaría por mail clicando el botón que lo especifica.

|                                                                                                    | Oportunida / M                  | antenimie                                                          | / <b>SO</b> 001 |                           |                                         |                  |                                                |                        |                    | ^ |
|----------------------------------------------------------------------------------------------------|---------------------------------|--------------------------------------------------------------------|-----------------|---------------------------|-----------------------------------------|------------------|------------------------------------------------|------------------------|--------------------|---|
| NewINnoVA                                                                                               | Editar Crear                    |                                                                    | Imprimir 🚽      | Adjunto(s)                | Más 🚽                                   |                  |                                                |                        |                    |   |
| CreatiVeSolutioNs                                                                                       | Enviar por correo electrón      | ico Imprimir                                                       | Confirmar v     | enta Cancel (<br>Presupue | Quotation<br>esto borrador              | Presupuesto      | enviado F                                      | Pedido de venta        | Realizado          |   |
| Ventas<br>Clientes<br>Iniciativas                                                                       | Presupuest                      | to SO001                                                           |                 |                           |                                         |                  |                                                |                        |                    |   |
| Oportunidades<br>Presupuestos<br>Pedidos de ventas<br>Contratos                                         | Cliente<br>Dirección de factura | Empresa<br>c/ Una cualquiera<br>01234 Aquella<br>España<br>Empresa | , 23            |                           | Fecha<br>Tienda<br>Referencia<br>Tarifa | cliente          | 15/10/2013<br>/our Company<br>Farifa pública ( | EUR)                   |                    | E |
| After-Sale Services<br>Reclamaciones<br>Mesa de ayuda (helpdesk) y                                      | Dirección de entrega            | Empresa                                                            |                 |                           |                                         |                  |                                                |                        |                    |   |
| Llamadas telefónicas<br>Llamadas registradas<br>Llamadas planificadas                                   | Producto                        | Descripción                                                        | Cantidad        | Unidad de<br>medida       | Impuestos                               | Precio<br>unidad | Precio<br>coste                                | Descuento<br>(%)       | Subtotal           |   |
| Invoicing<br>Tiempo y materiales a facturar                                                             | Mtto. informático<br>HW         | Mtto. informático<br>HW                                            | 1,000           | Unidad(es)                |                                         | 200,00           | 0,00                                           | 0,00                   | 200,00             |   |
| Pedidos de venta a facturar<br>Albaranes a facturar<br>Contratos a renovar                              | Mtto. informático<br>SW         | Mtto. informático<br>SW                                            | 1,000           | Unidad(es)                |                                         | 150,00           | 0,00                                           | 0,00                   | 150,00             |   |
| Products<br>Productos                                                                                   | Método de envío                 |                                                                    |                 |                           |                                         |                  | Base im<br>Imp                                 | ponible :<br>puestos : | 350,00 €<br>0,00 € |   |
| Configuración<br>Cuestionarios<br>Instalar plug-in de Outlook<br>Con tecnología de Open Mind<br>Systems | Margen                          | 350,00 €                                                           |                 |                           |                                         |                  |                                                | Total :                | 350,00 €           | Ţ |

Al enviarlo, en nuestro caso, nos avisa de que el contacto no tiene email, así que actualizamos este campo y seguimos.

|                              | Oportunida                                                | Mantenimie / SO001                                   |   |
|------------------------------|-----------------------------------------------------------|------------------------------------------------------|---|
| Por favor r                  | ellene la informac                                        | ión de la empresa y su correo electrónico. ×         |   |
| Empresa                      | Nombre ( 🗹 ¿Es una                                        | empresa? )                                           | ^ |
|                              | Empresa                                                   |                                                      |   |
| MINE AND IN                  | Etiquetas                                                 | Tags 🔻                                               |   |
|                              | Puesto de trabajo<br>Email<br>Teléfono<br>Móvil           | e.g. Sales Director<br>ejemplo@ejemplo.es<br>1234456 |   |
| Guardar o<br>Puede acceder a | Descartar<br>a este documento y pagar en<br>Ver presupues | línea vía nuestro portal de cliente:                 | - |
| SO001_borrador.              | pdf                                                       | •                                                    |   |
| Enviar o Ca                  | ancelar                                                   | Usar plantilla Sales Order - Send by Email (Portal)  |   |

El mail que se envía es una plantilla que se puede editar.

|                                                                                                    | Opor                                                                                                    | tunida / Mantenimie / SO001                                                                                                    |                                                                                        |                            |
|----------------------------------------------------------------------------------------------------|----------------------------------------------------------------------------------------------------|----------------------------------------------------------------------------------------------------|----------------------------------------------------------------------------------------|----------------------------|
| NewIN                                                                                                    |                                                                                                    |                                                                                                    | ×                                                                                      |                            |
| CreatiVeSolutioNs<br>Ventas<br>Clientes<br>Iniciativas<br>Oportunidades                                                                                                    | Destinatarios<br>Asunto                                                                                                    | Seguidores de SO001 y<br>[Empresa <ejemplo@ejemplo.es> % Add contacts to notify<br/>NewlNnoVA Presupuesto (Ref SO001)</ejemplo@ejemplo.es> | •                                                                                      | nta Realizado              |
| Presupuestos<br>Pedidos de venta:<br>Contratos<br>After-Sale Service<br>Reclamaciones<br>Mesa de ayuda (n<br>Llamadas telefón i<br>Llamadas registra<br>Llamadas planific<br>Invoicino | Hola Empresa,<br>Aquí está su presupuesto 1<br>REFERENCIAS<br>Nº de pedido: SOOO<br>Total del pedido: SOO<br>Total del pedido: SOO<br>Su contacto: <u>Jesús</u><br>Puede acceder a este doci | I I I I I I I I I I I I I I I I I I I                                                                                                    |                                                                                        | 10 Subtotal<br>0.00 200,00 |
| Tiempo y material<br>Pedidos de venta<br>Albaranes a factu                                                                                                    | SO001_borrador.pdf                                                                                                    |                                                                                                    | 0                                                                                      | 0,00 150,00                |
| Contratos a renov<br>Products<br>Productos                                                                                                    | Enviar 0 Cancelar                                                                                                    |                                                                                                    | Usar plantilla Sales Order - Send by Email (Portal) 💽<br>🔐 Grabar como nueva plantilla | 350,00 €<br>0,00 €         |
| Configuración<br>Cuestionarios<br>Instalar pluq-in de<br>Con tecnología de<br>System                                                                                                   | : Outlook Mar<br>e Open Mind<br>ns                                                                                                    | gen 350,00 €                                                                                                    | Total :                                                                                | 350,00 €                   |

Tras enviarlo, la red social lo recoge y todos los seguidores son informados.

| Plantilla de contrato<br>Equipos de ventas<br>Tipos de factura<br>Unidades de medida<br>Tienda | Margen 350,00 €                                                                                                    | rotar: 350,00 € ▲                                                                                                    |
|------------------------------------------------------------------------------------------------|----------------------------------------------------------------------------------------------------|----------------------------------------------------------------------------------------------------|
| Productos                                                                                      | Send a message o Log a note                                                                                                    | Siguiendo                                                                                                    |
| → Tarifas                                                                                      | NewINnoVA Presupuesto (Ref S0001)         Hala Empresa,         Aqui está su presupuesto from NewINnoVA:         REFERENCIAS         N <sup>P</sup> de pedido: S0001         Total del pedido: 200.0001         Total del pedido: 2013-1         read more         S0001_borrador.p.         dr         Jesús (Ventas y Marketing) to Empresa - hace menos de un minuto - Me gusta | Presupuesto enviado     Debates     Dedido de venta     contirmado      seguidores Añadir otros     Jesús (Ventas y X     Jesús (Ventas y X     Tempresa X |
|                                                                                                | Quotation sent - Customer: Empresa - Untaxed Amount: 350.0 Jesús (Ventas y Marketing) updated document - hace menos de un minuto - Me gusta                                                                                                    | <u>£</u>                                                                                                    |
|                                                                                                | Cliente Empresa     Base imponible: 350.0     Jesús (Ventas y Marketing) updated document - hace 5 minutos - Me gusta                                                                                                    | <u>≗</u>                                                                                                    |
|                                                                                                | Base imponible:     Cliente: Empresa     Comercial: Jesús (Ventas y Marketing)     Jesús (Ventas y Marketing) updated document - hace 8 minutos - Me gusta                                                                                                    | <u>&amp;</u>                                                                                                    |
| Con tecnología de <b>Open Mind</b>                                                             | Sales Order created<br>Jesús (Ventas y Marketing) updated document - Empresa, Jesús (Ventas y Marketing) notified - hace 8                                                                                                    | £                                                                                                    |

Ahora le toca al cliente, quien acepta o rechaza el presupuesto. Se puede realizar un "cancel quotation" en el segundo caso y quedará registrado como un caso de no éxito para su posterior examen. Es importante documentar el por qué del rechazo del cliente. En el primer caso, si el cliente ha aceptado, se confirma la venta. Supongamos que no acepta y lo rechaza porque ha encontrado otro producto más barato o de mayor calidad por el mismo precio, o simplemente quiere modificar el pedido, por ejemplo pidiendo menos unidades.

| Mensajeria Ventas                                                 | Proyectos          | Marketing Recursos huma   | nos Conocimiento                                         | Tools       | Informes             |                                | i 👌              | 🗠 🔺 🧕                    | Jesús (Ventas        | y Marketi 👻 -      |
|-------------------------------------------------------------------|--------------------|---------------------------|----------------------------------------------------------|-------------|----------------------|--------------------------------|------------------|--------------------------|----------------------|--------------------|
|                                                                   |                    | Oportunida / M            | lantenimie                                               | SO001       |                      |                                |                  |                          |                      |                    |
| NewlNno                                                           | VA                 | Editar Crear              | [                                                        | Imprimir 👻  | 1 Adjunto(s          | s) 🚽 Más 👻                     |                  |                          |                      |                    |
| CreatiVeSolutioNs                                                 |                    | Enviar por correo electró | nico Imprimir                                            | Confirmar v | enta Cance<br>Presup | el Quotation<br>uesto borrador | Presupuesto e    | enviado Pe               | edido de venta       | Realizado          |
| Ventas<br>Clientes<br>Iniciativas                                 |                    | Presupues                 | to SO001                                                 |             |                      |                                |                  |                          |                      |                    |
| Oportunidades<br>Presupuestos<br>Pedidos de ventas                |                    | Cliente                   | Empresa<br>c/ Una cualquiera,<br>01234 Aquella<br>España | 23          |                      | Fecha<br>Tienda<br>Referencia  | 1<br>Y           | 5/10/2013<br>our Company |                      |                    |
| Contratos                                                         |                    | Dirección de factura      | Empresa                                                  |             |                      | Tarifa                         | Т                | arifa pública (E         | UR)                  |                    |
| After-Sale Services<br>Reclamaciones<br>Mesa de ayuda (helpd      | lesk) y            | Direction de entrega      | Empresa                                                  | No se       | ha configu           | irado ningún                   | método de        | pago                     |                      |                    |
| Llamadas telefónicas<br>Llamadas registradas                      |                    |                           |                                                          | Puede f     | inalizar la cor      | nfiguración en C               | Configuración    | de banco y               | caja                 |                    |
| Llamadas planificadas                                             | ;                  | Líneas del pedido         | Otra información                                         |             |                      |                                |                  |                          |                      |                    |
| Invoicing<br>Tiempo y materiales a<br>Pedidos de venta a fac      | facturar<br>cturar | Producto                  | Descripción                                              | Cantidad    | Unidad de<br>medida  | Impuestos                      | Precio<br>unidad | Precio<br>coste          | Descuento<br>(%)     | Subtotal           |
| Albaranes a facturar                                              |                    | Mtto. informático<br>HW   | Mtto. informático<br>HW                                  | 1,000       | Unidad(es)           |                                | 200,00           | 0,00                     | 0,00                 | 200,00             |
| Products<br>Productos                                             |                    | Mtto. informático<br>SW   | Mtto. informático<br>SW                                  | 1,000       | Unidad(es)           |                                | 150,00           | 0,00                     | 0,00                 | 150,00             |
| Configuración<br>Cuestionarios<br>Con tecnología de Op<br>Systems | en Mind            | Método de envio           |                                                          |             |                      |                                |                  | Base imp<br>Impu         | onible :<br>Jestos : | 350,00 €<br>0,00 € |

Hay que remarcar que hay un archivo adjunto al documento, que es el mismo que se mandó al cliente y que está en el histórico de la red social y en el gestor documental (de conocimiento) de la aplicación.

| Mensajeria Ventas Proyectos                   | Contabilidad Marketing                                  | Recursos humanos                                                               | Conocimi   | ento Tools I        | nformes                                   |                        | 🖂 🔺 🧃                                                 | 🔰 Jesús (Venta       | s y Marketi 👻      |  |
|-----------------------------------------------|---------------------------------------------------------|--------------------------------------------------------------------------------|------------|---------------------|-------------------------------------------|------------------------|-------------------------------------------------------|----------------------|--------------------|--|
|                                               | Presupuest / SC                                         | 0001                                                                           |            |                     |                                           |                        |                                                       |                      |                    |  |
| NewINnoVA                                     | Editar Crear                                            |                                                                                | Imprimir 👻 | 1 Adjunto(s)        | • Más •                                   |                        |                                                       |                      |                    |  |
| CreatiVeSolutioNs                             | Nueva copia de presupues                                | to                                                                             | Presup     | uesto borrador      | > Presupuesto                             | enviado Ca             | ancelado F                                            | Pedido de venta      | Realizado          |  |
|                                               | Pedido de venta SO001                                   |                                                                                |            |                     |                                           |                        |                                                       |                      |                    |  |
|                                               | Cliente<br>Dirección de factura<br>Dirección de entrega | Empresa<br>c/ Una cualquiera,<br>01234 Aquella<br>España<br>Empresa<br>Empresa | 23         |                     | Fecha<br>Tienda<br>Referencia (<br>Tarifa | 1<br>Y<br>cliente<br>T | 5/10/2013<br>'our Company<br><b>'arifa pública (E</b> | UR)                  |                    |  |
|                                               | Líneas del pedido                                       | Otra información                                                               |            |                     |                                           |                        |                                                       |                      |                    |  |
|                                               | Producto                                                | Descripción                                                                    | Cantidad   | Unidad de<br>medida | Impuestos                                 | Precio<br>unidad       | Precio<br>coste                                       | Descuento<br>(%)     | Subtotal           |  |
|                                               | Mtto. informático<br>HW                                 | Mtto. informático<br>HW                                                        | 1,000      | Unidad(es)          |                                           | 200,00                 | 0,00                                                  | 0,00                 | 200,00             |  |
|                                               | Mtto. informático<br>SW                                 | Mtto. informático<br>SW                                                        | 1,000      | Unidad(es)          |                                           | 150,00                 | 0,00                                                  | 0,00                 | 150,00             |  |
|                                               | Método de envío                                         |                                                                                |            |                     |                                           |                        | Base impo<br>Impu                                     | onible :<br>iestos : | 350,00 €<br>0,00 € |  |
| Con tecnología de <b>Open Mind</b><br>Systems | Margen                                                  | 350,00€                                                                        |            |                     |                                           |                        | Т                                                     | otal: 3              | 50,00€             |  |

Ahora suponemos que ese mismo cliente nos llama unos días más tarde para crear un nuevo presupuesto (así que se crea de forma directa, sin pasar por iniciativas ni oportunidad). Así creamos el presupuesto directamente, añadimos los servicios y actualizamos, pero esta vez si que realizamos la venta. A continuación generamos la oportunidad de forma directa.

|                                                                    | Presupuestos / Nu                            | ievo                    |           |                     |                  |                         |                  |                 |                            |          |              |
|--------------------------------------------------------------------|----------------------------------------------|-------------------------|-----------|---------------------|------------------|-------------------------|------------------|-----------------|----------------------------|----------|--------------|
| NewINnoVA                                                          | Guardar o Descartar                          |                         |           |                     |                  |                         |                  |                 |                            |          | <b>=</b>     |
| CreatiVeSolutioNs                                                  | Enviar por correo electrór                   | nico Imprimir           | Confirmar | venta Cano<br>Presu | cel Qu<br>ipuest | uotation<br>to borrador | Presupuest       | to enviado      | Pedido de ve               | nta Re   | alizado      |
| Ventas<br>Clientes<br>Iniciativas                                  | Presupues                                    | to /                    |           |                     |                  |                         |                  |                 |                            |          |              |
| Oportunidades                                                      | Cliente                                      | Empresa                 |           | T                   | 12               | Fecha                   |                  | 15/10/2013      | 3 9                        |          |              |
| Presupuestos<br>Redidos de ventas                                  | Dirección de factura                         | Empresa                 |           | •                   | C2               | Tienda                  |                  | Your Com        | pany                       |          | •            |
| Contratos                                                          | Dirección de entrega                         | Empresa                 |           | •                   | c)               | Referenci               | a cliente        |                 |                            |          |              |
| After-Sale Services<br>Reclamaciones<br>Mesa de ayuda (helpdesk) y |                                              |                         |           |                     |                  | Tarifa                  |                  | Tarifa públ     | ica (EUR)                  | •        | 1            |
| Payment Follow-up<br>My Follow-Ups                                 |                                              |                         |           |                     |                  |                         |                  |                 |                            |          |              |
| Llamadas telefónicas<br>Llamadas registradas                       | Líneas del pedido                            | Otra información        |           |                     |                  |                         |                  |                 |                            |          |              |
| Llamadas pianificadas                                              | Producto                                     | Descripción             | Cantidad  | Unidad de<br>medida |                  | Impuestos               | Precio<br>unidad | Precio<br>coste | Descuento<br>(%)           | Subtotal |              |
| Tiempo y materiales a facturar<br>Pedidos de venta a facturar      | <ul> <li>Mtto. informático<br/>HW</li> </ul> | Mtto. informático<br>HW | 2,000     | Unidad(es)          |                  |                         | 200,00           | 0,00            | 0,00                       |          | a            |
| Albaranes a facturar<br>Contratos a renovar                        | <ul> <li>Mtto. informático<br/>SW</li> </ul> | Mtto. informático<br>SW | 2,000     | Unidad(es)          |                  |                         | 150,00           | 0,00            | 0,00                       |          | â            |
| Products<br>Productos                                              | Añadir un elemento                           |                         |           |                     |                  |                         |                  |                 |                            |          |              |
| Configuración                                                      |                                              |                         |           |                     |                  |                         |                  | _               |                            |          |              |
| Cuestionarios<br>Con tecnología de Open Mind<br>Systems            | Método de envío                              |                         | ۲         |                     |                  |                         |                  | Base            | imponible :<br>Impuestos : | 0        | ,00€<br>,00€ |

A continuación actualizamos el total y guardamos el registro. Ahora ya está listo para enviarlo por mail.

|                                                                     | Presupuestos / SC          | 0003                                          |             |                        |                            |               |                           |                        |                |
|---------------------------------------------------------------------|----------------------------|-----------------------------------------------|-------------|------------------------|----------------------------|---------------|---------------------------|------------------------|----------------|
| NewINnoVA                                                           | Editar Crear               |                                               | Imprimir -  | Adjunto(s)             | • Más •                    |               | 2/                        | 2 🔶 🔶                  | = 🛙 🛱          |
| CreatiVeSolutioNs                                                   | Enviar por correo electrón | nico Imprimir                                 | Confirmar v | enta Cancel<br>Presupu | Quotation<br>esto borrador | Presupuesto e | enviado F                 | edido de venta         | Realiza        |
| entas                                                               |                            |                                               |             |                        | · · · · · ·                |               |                           |                        |                |
| Clientes<br>Iniciativas                                             | Presupues                  | to SO003                                      |             |                        |                            |               |                           |                        |                |
| Oportunidades Presupuestos Dadidos de ventos                        | Cliente                    | Empresa<br>c/ Una cualquiera<br>01234 Aquella | ı, 23       |                        | Fecha<br>Tienda            | 1<br>Y        | 5/10/2013<br>'our Company |                        |                |
| Contratos                                                           | Dirección de factura       | España<br>Empresa                             |             |                        | Referencia (<br>Tarifa     | cliente<br>T  | arifa pública (l          | EUR)                   |                |
| fter-Sale Services<br>Reclamaciones                                 | Dirección de entrega       | Empresa                                       |             |                        |                            |               |                           |                        |                |
| Mesa de ayuda (helpdesk) y                                          | Líneas del pedido          | Otra información                              |             |                        |                            |               |                           |                        |                |
| <b>ayment Follow-up</b><br>My Follow-Ups                            | Producto                   | Descripción                                   | Cantidad    | Unidad de              | Impuestos                  | Precio        | Precio                    | Descuento              | Subtotal       |
| lamadas telefónicas<br>Llamadas registradas                         | Mtto. informático<br>HW    | Mtto. informático<br>HW                       | 2,000       | Unidad(es)             |                            | 200,00        | 0,00                      | (%)                    | 0 400,00       |
| nvoicing<br>Tiempo y materiales a facturar                          | Mtto. informático<br>SW    | Mtto. informático<br>SW                       | 2,000       | Unidad(es)             |                            | 150,00        | 0,00                      | 0,0                    | 300,00         |
| Albaranes a facturar<br>Contratos a renovar                         | Método de envío            |                                               |             |                        |                            |               | Base imp<br>Imp           | ponible :<br>ouestos : | 700,00<br>0,00 |
| roducts<br>Productos<br>Onfiguración<br>Con tecnología de Open Mind | Margen                     | 700,00 €                                      |             |                        |                            |               | -                         | Total :                | 700,00         |

Al enviarlo se adjunta el presupuesto y todo queda registrado en la red social así como en el archivo histórico de correos.

|                                                                                                    | Presi                                                                                                    | upuestos / SO003                                                                        |                                                                                      |                    |
|----------------------------------------------------------------------------------------------------|----------------------------------------------------------------------------------------------------|-----------------------------------------------------------------------------------------|--------------------------------------------------------------------------------------|--------------------|
| NewIN                                                                                                    |                                                                                                    |                                                                                         | ×                                                                                    |                    |
| CreatiVeSolutioNs                                                                                         | Destinatarios                                                                                                    | Seguidores de SO003 y                                                                   | <b>v</b>                                                                             | nta Realizado      |
| Clientes                                                                                                  | Asunto                                                                                                    | New/NnoVA Presupuesto (Ref SO003)                                                       |                                                                                      |                    |
| Oportunidades Presupuestos Pedidos de ventas Contratos After-Sale Service Reclamaciones Mesa de ayuda (1) | B I U abe II II Hola Empresa,<br>Aquí está su presupuesto f<br>REFERENCIAS<br>Nº de pedido: 70<br>Total del pedido: 70<br>Fecha del pedido: 70<br>Su contacto: Jesús | 王  译 译 略 m (の)<br>from New(NnoVA:<br>13<br>0.6 EUR<br>013-10-15<br>(Ventas y Marketing) | E                                                                                    |                    |
| Payment Follow-up<br>My Follow-Ups<br>Llamadas telefónic<br>Llamadas registra                             | Puede acceder a este docu                                                                                                    | umento y pagar en línea vía nuestro portal de cliente:<br>Ver presupuesto               |                                                                                      | to Subtotal        |
| Llamadas planifica<br>Invoicing                                                                           | SO003_borrador.pdf                                                                                                    |                                                                                         | 0                                                                                    | 0,00 300,00        |
| Albaranes a facture<br>Contratos a renov                                                                  | Enviar o Cancelar                                                                                                    |                                                                                         | Usar plantilla Sales Order - Send by Email (Portal) 💌<br>Grabar como nueva plantilla | 700,00 €<br>0,00 € |
| Products<br>Productos<br>Con tecnología de<br>System                                                      | : Open Mind Mar                                                                                                    | gen 700,00 €<br>""                                                                      | Total :                                                                              | 700,00 €           |

Nótese que el importe es el doble que antes ya que ha solicitado el doble de unidades para concepto. Ahora solo queda esperar la respuesta afirmativa del cliente, que también quedará registrada en la herramienta para futuras reclamaciones.

| NewINnoVA                                                                         | Presupuestos / So<br>Editar Crear<br>Enviar por correo electró | D003                                                                         | Imprimir 👻        | 1 Adjunto(s)          | ) • Más •<br>Quotation                  |                        | 21                                             | 2                                 | =                                     |
|-----------------------------------------------------------------------------------|----------------------------------------------------------------|------------------------------------------------------------------------------|-------------------|-----------------------|-----------------------------------------|------------------------|------------------------------------------------|-----------------------------------|---------------------------------------|
| Ventas<br>Clientes<br>Iniciativas                                                 | Presupues                                                      | to SO003                                                                     |                   | Presupu               | iesto borrador                          | Presupuesto e          | enviado F                                      | edido de venta                    | a Realizado                           |
| Oportunidades Presupuestos Pedidos de ventas Contratos After-Sale Services        | Cliente<br>Dirección de factura<br>Dirección de entrega        | Empresa<br>c/ Una cualquien<br>01234 Aquella<br>España<br>Empresa<br>Empresa | a, 23             |                       | Fecha<br>Tienda<br>Referencia<br>Tarifa | 1<br>Y<br>cliente<br>T | 5/10/2013<br>'our Company<br>'arifa pública (I | EUR)                              |                                       |
| Reclamaciones<br>Mesa de ayuda (helpdesk) y<br>Payment Follow-up<br>My Follow-Ups |                                                                |                                                                              | 700.00<br>Pague e | €<br>en linea de form | ma segura Di                            | nero en efectivo       | )                                              |                                   |                                       |
| Llamadas telefónicas<br>Llamadas registradas<br>Llamadas planificadas             | Líneas del pedido Producto                                     | Otra información Descripción                                                 | Cantidad          | Unidad de<br>medida   | Impuestos                               | Precio<br>unidad       | Precio<br>coste                                | Descuento<br>(%)                  | Subtotal                              |
| Tiempo y materiales a facturar<br>Pedidos de venta a facturar                     | Mtto. informático<br>HW<br>Mtto. informático                   | Mtto. informático<br>HW<br>Mtto. informático                                 | 2,000             | Unidad(es)            |                                         | 200,00                 | 0,00                                           | 0,0                               | 00 400,00                             |
| Albaranes a facturar<br>Contratos a renovar<br>Products                           | SW                                                             | SW                                                                           |                   |                       |                                         |                        |                                                |                                   |                                       |
| Productos<br>Configuración<br>Con tecnología de Open Mind<br>Systems              | Método de envío                                                |                                                                              |                   |                       |                                         |                        | Base im<br>Imp                                 | ponible :<br>puestos :<br>Total : | 700,00 €<br>0,00 €<br><b>700,00 €</b> |

Aquí termina el capítulo de primeros pasos. Esperamos que haya sido útil y ameno.